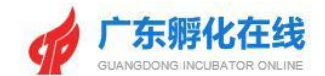

# 广东孵化在线 (载体角色)

## 用户手册

2021年8月

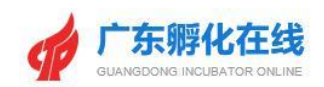

| 1 | 前言                 | 5  |
|---|--------------------|----|
|   | 1.1 编写目的           | 5  |
|   | 1.2 手册约定           | 5  |
| 2 | 系统说明               | 6  |
|   | 2.1 系统环境           | 6  |
|   | 2.2 系统要求           | 6  |
| 3 | 系统账号               | 7  |
|   | 3.1 账号类别           | 7  |
| 4 | 系统操作               | 8  |
|   | 4.1 账号注册           | 8  |
|   | 4.2 账号信息完善         | 10 |
|   | 4.3 账号登录           | 11 |
|   | 4.4 账号信息维护         | 12 |
|   | 4.5 密码修改           | 14 |
|   | 4.6 忘记密码           | 15 |
|   | 4.7 账号退出           | 17 |
| 5 | 孵化管理               | 18 |
|   | 5.1 孵化载体管理页面       | 18 |
|   | 5.2 众创空间登记(统计)     | 19 |
|   | 5.2.1 第【1-9】步 数据填报 | 20 |
|   | 5.2.2 第【10】步 数据填报  | 21 |
|   | 5.2.3 平衡关系检查       | 22 |
|   | 5.2.4 数据提交         | 23 |
|   | 5.2.5 备案号及证书的查看    | 24 |

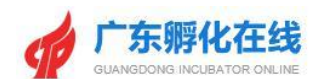

|     | 5.2.6 查看审核记录       | . 24 |
|-----|--------------------|------|
| 5.3 | 孵化器登记(统计)          | . 25 |
|     | 5.3.1 第【1-7】步数据填报  | 26   |
|     | 5.3.2 第【8】步 数据填报   | . 28 |
|     | 5.3.3 平衡关系检查       | . 28 |
|     | 5.3.4 数据提交         | . 29 |
|     | 5.3.5 备案号及证书的查看    | . 30 |
|     | 5.3.6 查看审核记录       | . 31 |
| 5.4 | 加速器登记(统计)          | . 32 |
|     | 5.4.1 第【1-6】步 数据填报 | 33   |
|     | 5.4.2 平衡关系检查       | . 35 |
|     | 5.4.3 数据提交         | . 35 |
|     | 5.4.4 备案号及证书的查看    | . 37 |
|     | 5.4.5 查看审核记录       | . 37 |
| 5.5 | 大学科技园登记(统计)        | . 38 |
|     | 5.5.1 第【1-7】步 数据填报 | 39   |
|     | 5.5.2 第【9】步 数据填报   | . 40 |
|     | 5.5.3 平衡关系检查       | . 41 |
|     | 5.5.4 数据提交         | . 42 |
|     | 5.5.5 备案号及证书的查看    | . 43 |
|     | 5.5.6 查看审核记录       | . 44 |
| 5.6 | 企业管理               | . 46 |
|     | 5.6.1 企业登记管理       | . 46 |
|     | 5.6.2 新增企业账号       | . 46 |
|     | 5.6.3 孵化企业管理       | . 48 |

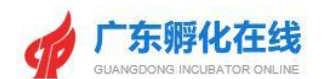

|   |     | 5.6.4 在孵与毕业企业信息审核 | .49  |
|---|-----|-------------------|------|
| 6 | 导师管 | 穿理                | 51   |
|   | 6.1 | 创业导师管理            | 51   |
|   | 6.2 | 创业导师清单打印          | . 51 |
| 7 | 服务プ | 5式                | 53   |
|   | 7.1 | 业务咨询              | 53   |
|   | 7.2 | 技术支持              | 53   |

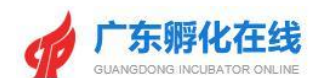

## 1 前言

#### 1.1编写目的

本手册是针对广东孵化在线的孵化载体(众创空间、孵化器、加速器、大学 科技园)后台功能以及操作方法进行说明,指出系统在使用过程中可能出现的问 题及解决的方法,以便您能够更容易地使用本系统。

#### 1.2手册约定

对《广东孵化在线》使用手册书面格式作如下约定:

- 按钮采用"【】"显示按钮,如【确定】。
- 菜单采用"<>"显示菜单,如<众创空间登记>。
- 特殊名称采用""""显示特殊名称,如"用户名"。

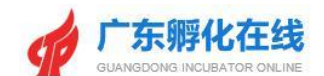

## 2 系统说明

#### 2.1系统环境

#### 系统网址: http://www.gdfhq.org

| <b>广东孵化在线</b><br>GUARGONG INCLEATOR ONLINE | ★ 返回首页                                                                                         |
|--------------------------------------------|------------------------------------------------------------------------------------------------|
|                                            | 账号注册       用户容录          账号注册          账号注册          謝給入账号:::::::::::::::::::::::::::::::::::: |

图 2-1 系统首页

#### 2.2系统要求

- 请使用 IE9.0 版本及以上浏览器,以达到最佳浏览效果
- 推荐使用 Chrome、Firefox 浏览器。

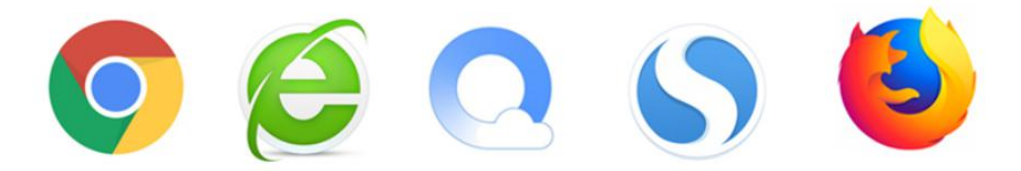

**双内核浏览器如搜狗、QQ、360等,注意要开启极速模式,兼容模式不建议。** 本系统为了提升整体运行性能和减少资源占用,多数前端页面都进行了缓存 处理。当切换页面时,仅需刷新浏览器,历史资源即可实现重新加载及缓存。

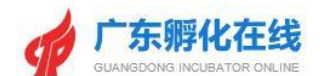

## 3 系统账号

## 3.1账号类别

| 序号 | 账号类型     | 说明                       |
|----|----------|--------------------------|
| 1  | 系统账号     | 系统管理员                    |
| 2  | 省级账号     | 由系统管理员分配创建               |
| 3  | 市级账号     | 由系统管理员、省级账号分配创建          |
| 4  | 市级账号     | 由系统管理员、省级账号、市级账号<br>分配创建 |
| 4  | 载体账号     | 由用户注册系统创建                |
| 5  | 在孵毕业企业账号 | 由用户注册系统或载体账号新增创<br>建     |
| 6  | 创业导师账号   | 由用户注册系统创建                |
| 7  | 服务机构     | 由用户注册系统创建                |

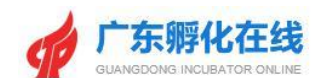

## 4 系统操作

#### 4.1账号注册

功能说明:用户通过手机接收验证码进行注册。

#### 操作指南:

1、在门户首页【账号注册】;

2、点击选择注册类型,输入手机号、密码、手机验证码;

3、点击【立即注册】填写载体基本资料即完成用户注册。

| ♠ 返回普页                                                                                                    |
|----------------------------------------------------------------------------------------------------|
| 账号注册       用户登录         ① 注册账号       ② 填写基本值息       ③ 注册完成         在孵企业       辽告企业/板体类型       创业导师         (1) 法希望包含:       众创空间、孵化量、加速器、大学科技团         (1) 清输入与机号码       ●         (1) 清输入6-20位密码       ●         (1) 清输入6-20位密码       ●         (2) 请输入验证码       」 武政验证码         (2) 其用       ●         (2) 其用       ●         (2) 其用       ●         (3) 注册完       ●         (4) 其他、新聞、       ●         (5) 清输入6-20位密码       ●         (5) 清输入验证码       」 武政验证码         (1) 其用       ●         (1) 我已有账号, 立即登录       ● |

图 4-1-1 用户注册页面

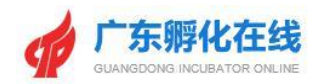

| 會 返回首页                                                                                                    |
|----------------------------------------------------------------------------------------------------|
| 第45日期       用户登录         1       注册账号       ② 貸写基本信息       ③ 注册完成         ご宣企业的基本信息       ③ 详细写运营企业名称         • 请填写运营企业名称       • 请填写统一社会信用代码         • 读描写统一社会信用代码       ● 建增写次创空间名称         • 请填写所化器名称       ● 请填写所化器名称         • 请填写目表示人       ● 嘉曜区         • 请填写主要负责人       - 13433921663 |

图 4-1-2 用户注册选择页面

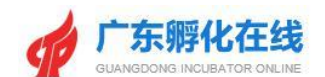

#### 4.2账号信息完善

功能说明:用户账号信息完善。

操作指南:完成注册后,点击【进入载体后台】出现载体账号的登记首页,点击 【后台管理】填写用户的运营机构及相关信息,选择用户"地区归属",最后点击 【保存信息】完成。

|                                                                                                    | 1 注册账号 |                        | 2 填写基本信息                                                               |                         | 3 注册完成 |
|----------------------------------------------------------------------------------------------------|--------|------------------------|------------------------------------------------------------------------|-------------------------|--------|
| 第二日本の目的では、「「「「「」」」」では、「」」では、「」」、「」」では、「」」、「」、」、「」、 |        | ‡<br>8<br>您已<br>② 进入载你 | 8 <b>#</b><br><b>王田</b> 成功<br>注册成功<br>经成功注册,可进行其他<br><b>林管记留案</b> ▲ 回到 | <b>6</b><br>操作<br>列平台首页 |        |

图 4-2-1 用户进入载体后台

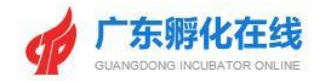

|      |                          |        |        |                          | 欢迎您,                         | 广州孵化在线有限公司 | ] 💄 进入后台 | 6 修改密码 C 退出系 | 充 |
|------|--------------------------|--------|--------|--------------------------|------------------------------|------------|----------|--------------|---|
| 9    | 广东孵化<br>GUANGDONG INCUBA | 大在线    | 平台首页   | 大数据中心▼                   | 创业学院▼                        | 最新资讯 ▼     | 园区运营▼    | 创业导师▼        |   |
| 后台管理 | 孵化载体管理                   | 孵化企业管理 | 创业导师管理 |                          |                              |            |          |              |   |
| 后台首页 |                          |        |        |                          |                              |            |          |              |   |
|      |                          |        | 8      | 您好,广州孵化在约<br>知业进入广东孵化在线) | <mark>线有限公司</mark><br>云营机构后台 |            |          |              |   |

#### 4-2-2 注册用户信息完善

|              |             |                       |                                           | 欢迎您,广州孵          | 化在线有限公司   | 💄 进入后台 | ▲ 修改密码 C 退出系统 |  |
|--------------|-------------|-----------------------|-------------------------------------------|------------------|-----------|--------|---------------|--|
| GUAT         | 东孵化在线       | 平台首页                  | 大数据中心▼                                    | 创业学院 ▼ 最         | 新资讯 ▼     | 园区运营 🔻 | 创业导师▼         |  |
| <b>僧理</b> 孵化 | 载体管理 孵化企业管  | 理创业导师管理               |                                           |                  |           |        |               |  |
| 合首页 运营科      | 机构信息 众创空间信息 | 孵化器信息                 |                                           |                  |           |        |               |  |
| 站信息:         |             |                       |                                           |                  |           |        |               |  |
| * 载体名称:      | 孵化在线测试众创空间  |                       | * 地区归属:                                   | 广州市 •            | 荔湾区       |        |               |  |
| 对应级别:        | 请选择级别       |                       | 载体面积:                                     | 0.00             | 平方米       |        |               |  |
| 负责人:         | 梁小姐         | 1                     | 联系电话                                      | 13560363035      |           |        |               |  |
| 详细地址:        | 请输入通讯地址     |                       | 坐标: 1234.56,                              | 7894.98 🤱 (点击)   | 获取坐标)     |        |               |  |
| 载体形象图:       |             | <b>夕上传</b>            | (图片适合大小为: 600px                           | (*480px)         |           |        |               |  |
|              |             | кта <b>10) (2</b> 1 ] | B I U A ABC X <sup>2</sup> X <sub>2</sub> | <b>∷</b> •⊭•≡≡≡≡ | i 🖉 🛤 😕 😕 | θ      |               |  |
|              |             |                       |                                           |                  |           |        |               |  |
|              |             |                       |                                           |                  |           |        |               |  |
| 孵化载体介绍:      |             |                       |                                           |                  |           |        |               |  |
|              |             |                       |                                           |                  |           |        |               |  |

#### 4-2-3 注册用户地区归属选择

### 4.3账号登录

功能说明:用户登录平台系统。

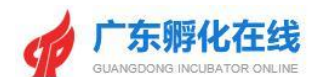

操作指南:即可访问广东孵化在线平台的登录页面;在登录页面中输入相应的用 户名、密码、验证码,点击【登录】即可

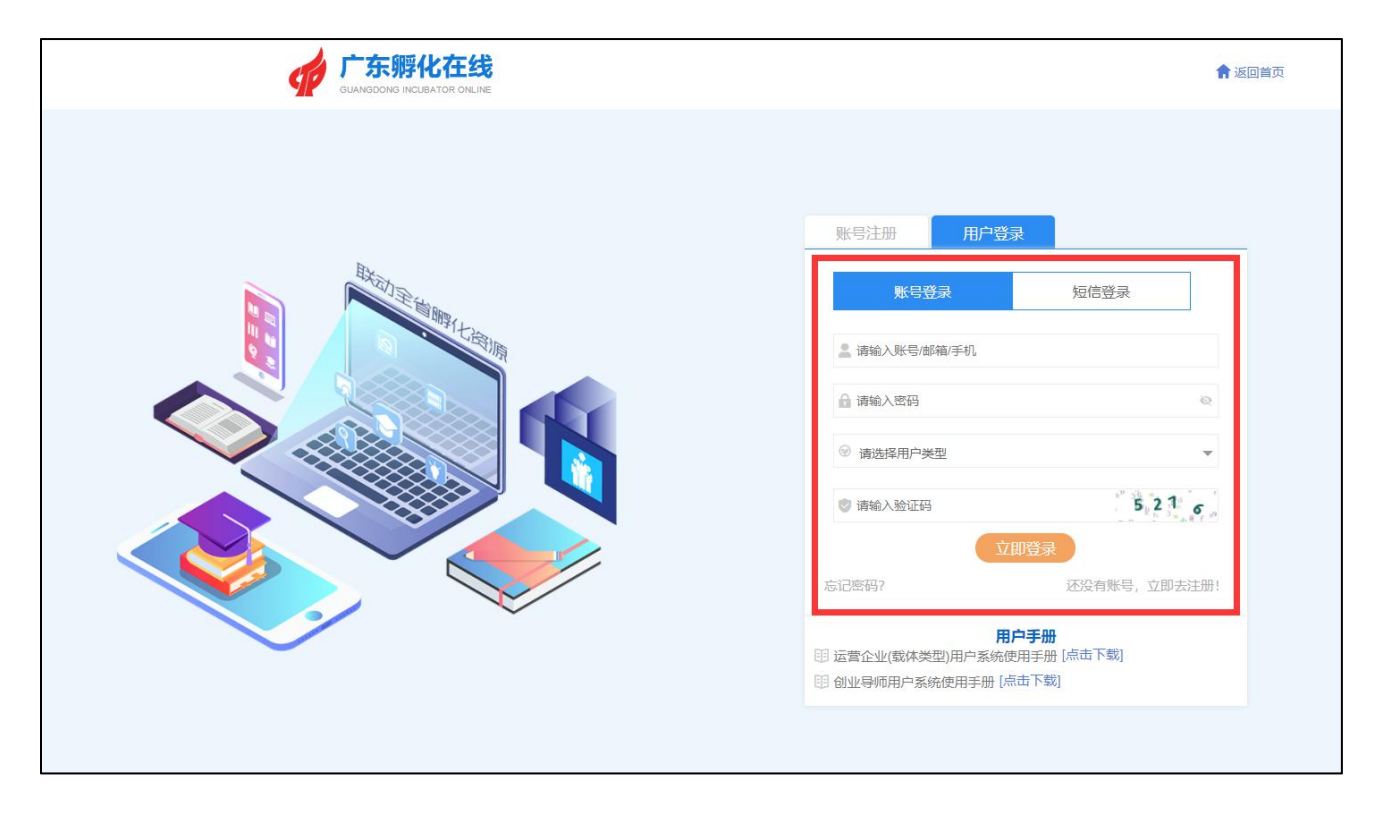

4-3-1 注册用户登录

#### 4.4账号信息维护

**功能说明:**用户可以对自己的孵化载体信息进行修改编辑。 操作指南:用户登录系统后,点击【后台管理】打开账号信息页面,可对机构 名称、孵化器或众创空间名称、手机、电话、地址等信息进行修改编辑。

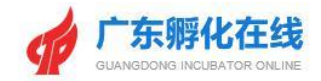

|                                             |        |                               | 欢迎您,                 | 广州孵化在线有限公司 | 💄 进入后台 🔒 | 修改密码 ⑦ 退出系统 |
|---------------------------------------------|--------|-------------------------------|----------------------|------------|----------|-------------|
| <b>广东孵化在线</b><br>GUANGDONS INCUBATOR ONLINE | 平台首页   | 大数据中心▼                        | 创业学院▼                | 最新资讯.▼     | 园区运营▼    | 创业导师 🗸      |
| 后台管理 孵化载体管理 孵化企业管理                          | 创业导师管理 |                               |                      |            |          |             |
| 后台首页 运营机构信息 众创空间信息                          | 孵化器信息  |                               |                      |            |          |             |
|                                             | 紋      | 牙, <u>广州孵化在线</u><br>进入广东孵化在线运 | <b>有限公司</b><br>营机构后台 |            |          |             |

#### 图 4-4-1 用户个人桌面

| <ul> <li>         ・・・・・・・・・・・・・・・・・・・・・・・・・・・・・</li></ul> | <b>化在线</b><br>EAATOR ONLINE   | 大数据中心▼                                 | 创业学院 ▼ 最新资讯      | ▼ 园区运营▼ 创业导师▼ |
|-----------------------------------------------------------|-------------------------------|----------------------------------------|------------------|---------------|
| 后台管理 孵化载体管理<br>后台首页 运营机构信息<br>载体信息:                       | 孵化企业管理 创业导师管理<br>众创空间信息 新化器信息 |                                        |                  |               |
| 后台首页 运营机构信息 载体信息:                                         | <b>众创空间信息</b> 新化器信息           |                                        |                  |               |
| 载体信息:                                                     |                               |                                        |                  |               |
|                                                           |                               |                                        |                  |               |
| * 载体名称: 孵化在                                               | <del>王线</del> 测试众创空间          | *地区归属:                                 | 广州市 • 荔湾区        | ¥             |
| 对应级别:请说                                                   | 选择级别                          | 载体面积:                                  | 0.00             | 平方米           |
| 负责人: 梁小城                                                  | 8                             | 联系电话                                   | 135603630        |               |
| 详细地址: 请输入                                                 | 入通讯地址                         | 坐标: 1234.56,78                         | 894.98 🧟 (点击获取坐标 | ā)            |
| 载体形象图:                                                    | <b>令上</b> 传                   | (图片适合大小为: 600px*2                      | 480px)           |               |
|                                                           | нтль <b>КЭ) (Э</b> з          | BIUA ABE X <sup>2</sup> X <sub>2</sub> | =• =• = = = 🤌 🛋  | 👼 🥴 📎 📃       |

图4-4-2 账号信息页面

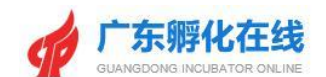

#### 4.5密码修改

功能说明:用户可以对自己的账号密码进行修改。

操作指南:用户登录系统后,点击【修改密码】链接打开账号密码页面,点击输入新密码和确认密码,点击【编辑账号】,密码修改成功。

|      |                           |                  |        |                                    | 欢迎您,          | 广州孵化在线有限公司 | ] 💄 进入后台 🛔 | · 修改密码 C 退出系 | 《统 |
|------|---------------------------|------------------|--------|------------------------------------|---------------|------------|------------|--------------|----|
| 9    | 广东孵化<br>GUANGDONG INCUBAT | 在线<br>FOR ONLINE | 平台首页   | 大数据中心▼                             | 创业学院 ▼        | 最新资讯 ▼     | 园区运营       | 创业导师▼        |    |
| 后台管理 | 孵化载体管理                    | 孵化企业管理           | 创业导师管理 |                                    |               |            |            |              |    |
| 后台首页 | 运营机构信息                    | 众创空间信息           | 孵化器信息  |                                    |               |            |            |              |    |
|      |                           |                  | 25     | 您好, <mark>广州孵化在线</mark> 运进入广东孵化在线运 | 有限公司<br>遭机构后台 |            |            |              |    |
|      |                           |                  |        |                                    |               |            |            |              |    |

图 4-5-1 用户个人桌面

|      |                                             |                 |        | 欢迎您,   | 广州孵化在线有限公司 | 3 💄 进入后台 | ▲ 修改密码 C 退出系统 |  |
|------|---------------------------------------------|-----------------|--------|--------|------------|----------|---------------|--|
| 9    | <b>广东孵化在线</b><br>GUANGDONG INCUBATOR ONLINE | 平台首页            | 大数据中心▼ | 创业学院 ▼ | 最新资讯 ▼     | 园区运营▼    | 创业导师▼         |  |
| 后台管理 | 孵化载体管理 孵化企                                  | 业管理 创业导师管理      |        |        |            |          |               |  |
| 后台首页 |                                             |                 |        |        |            |          |               |  |
|      |                                             |                 |        |        |            |          |               |  |
|      | 用户账号                                        | d71400693783632 |        |        |            |          |               |  |
|      | 新密码                                         |                 |        |        |            |          |               |  |
|      | 确认密码                                        |                 |        |        |            |          |               |  |
|      | 手机号码                                        | 13560363        |        |        |            |          |               |  |
|      |                                             | ■ 编辑账号          |        |        |            |          |               |  |
|      |                                             |                 |        |        |            |          |               |  |
|      |                                             |                 |        |        |            |          |               |  |
|      |                                             |                 |        |        |            |          |               |  |
|      |                                             |                 |        |        |            |          |               |  |
|      |                                             |                 |        |        |            |          |               |  |
|      |                                             |                 |        |        |            |          |               |  |

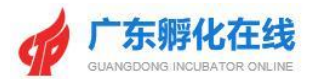

图 4-5-2 编辑账号页面

| 用户账号 | d22206524   |
|------|-------------|
| 新密码  | •••••       |
| 确认密码 | 12345678    |
| 手机号码 | 13822251157 |
|      | 日 编辑账号      |
|      |             |

图 4-5-3 密码修改页面

#### 4.6忘记密码

功能说明:用户账号忘记密码可通过忘记密码功能找回密码。

操作指南:在登录页面中点击【忘记密码】进入密码找回页面,输入手机号,点击【获取验证码】,系统将验证码用短信方式发送至注册手机,用户接收验证码 后输入至页面,在输入新密码,再次确认新密码,点击【立即提交】即可重新设 置密码。

|                                                                                                    | ▲ 返回首页                       |
|----------------------------------------------------------------------------------------------------|------------------------------|
| 取号注册         用户登录           取号注册         短倍登录           素給入尿号/耐荷子机            清給入尿号/耐荷子机            清給入尿号/耐荷子机            清給入水母月            清給入水母月            清給入法母月            清給入法母月            「請給水品ご母」            支助日気泉            支加日気泉            支加日気泉            支加日気泉            支加日気泉            第給入法ご母            支加日気泉            支加日気泉            支加日気泉            支加日気泉            支加日気泉            第論へ急ご母            支加日気泉            第協会会(個体美術品)            第            第 | ▼ 私田田久<br>●<br>■<br>・<br>注册! |
| 回流会心出一者を応出主題 [wm byel]                                                                                                    |                              |

图 4-6-1 用户登录页面

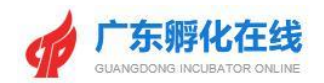

| <b>會</b> 逝回前页                                                                                                    |
|----------------------------------------------------------------------------------------------------|
| ※ 排始入手机号         ※ 排始入手机验证码         ※ 排始入手机验证码         ● 排给入手机验证码         ● 排给入空码         ● 排码入空码         ● 排码入空码         ● 排码入空码         ● 非成大空母         ● 非成大空母         ● 非成大空母         ● 非成大空母         ● 非成大空母         ● 非成大空母         ● 非成大空母         ● 非成大空母         ● 非成大空母         ● 非成大空母         ● 北京会 1000000000000000000000000000000000000 |

图 4-6-2 获取验证码按钮

|                                                     | 會 返回首页                                |
|-----------------------------------------------------|---------------------------------------|
| 密码找回          ● 8697         ● 8697         ● ***** | ····································· |

图 4-6-3 提交修改按钮

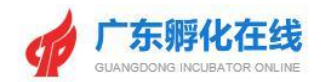

| 會 返回首页                               |
|--------------------------------------|
| 密码找回<br><b>8 + + + + + + + + + +</b> |

图 4-6-4 密码重设成功页面

#### 4.7账号退出

功能说明:用户账号退出系统。

操作指南:用户点击网站首页右上角的【退出系统】按钮,可退出系统。

|                                                                                                    |          |                                                                                                    | 你好,d22206524 , | ■进入孵化载体后台 (3)退出系统 © 公众号 |  |
|----------------------------------------------------------------------------------------------------|----------|----------------------------------------------------------------------------------------------------|----------------|-------------------------|--|
|                                                                                                    | 平台首页     | 大数据中心 ▼   最新资讯 ▼                                                                                                    | 园区运营 🗸 创业学     | 院▼ 孵化服务▼ 创业导师▼          |  |
| 公共服务大厅     物合公共服务>     号师登记 國区登记 合作咨询     公共资源 数重功接     國区登書服务>     电子地图 國区超商 项目合作     双创码头     和好在翻 成果对接 我要贷款     我要人才     创业学院>     创业学院>     创业学院>     创业学院>     创业学院>     创业学院>     创业学院>     创业学院>     创业学院>     创业学院>     创业学院>     创业学院>     创业学院>     创业学院>     创业学院>     创业学院>     创业学院>     创业学院>     创业学院>     创业学院>     创业学院>     创业学院>     创业学院>     创业学院>     创业学院>     创业学院     创业学院     创业学院     创业学院     创业学院     创业学院     创业学院     创业学院     创业学院     创业学院     创业学院     创业学院     动业学校     哲学研究     哲学和学校     哲学和学校     世界学校     世界学校     世界学校     世界学校     世界学校     世界学校     世界学校     世界学校     世界学校     世界学校     世界学校     世界学校     世界学校     世界学校     世界学校     世界学校     世界学校     世界学校     世界学校     世界学校     世界学校     世界学校     世界学校     世界学校     世界学校      世界学校      世界学校      世界学校      世界学校      世界学校      世界学校      世界学校      世界学校      世界学校      世界学校       世界学校       世界学校      世界学校       世界学校       世界学校      世界学校      世界学校      世界学校 |          | 年<br>一<br>二<br>栗<br>全<br>部<br>・<br>二<br>栗<br>全<br>部<br>・<br>二<br>栗<br>全<br>部<br>・<br>・<br>二<br>栗<br>全<br>部<br>・<br>・<br>二<br>栗<br>全<br>部<br>・<br>・<br>二<br>栗<br>全<br>部<br>・<br>・<br>二<br>栗<br>全<br>部<br>・<br>・<br>二<br>栗<br>全<br>部<br>・<br>・<br>・<br>二<br>聖<br>合<br>部<br>・<br>・<br>・<br>・<br>・<br>・<br>・<br>・<br>・<br>・<br>・<br>・<br>・ |                |                         |  |
|                                                                                                    |          |                                                                                                    |                |                         |  |
|                                                                                                    | 企业创新创业数据 |                                                                                                    |                | 企业创新创业数据高新技术企业高端技创新型合业  |  |

图 4-7-1 用户退出按钮

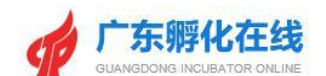

## 5 孵化管理

(众创空间/孵化器/加速器/大学科技园)

#### 5.1孵化载体管理页面

**功能说明**:用于展示众创空间/孵化器/加速器/大学科技园用户所有可以操作的功能桌面。

操作指南:众创空间/孵化器/加速器/大学科技园用户登录后,载体桌面左侧有< 众创空间登记(统计)>、<孵化器登记(统计)>、<加速器登记(统计)>、< 大学科技园登记(统计)>四个功能模块的入口,右侧显示孵化载体用户的一些 基础信息、待办事项及相关下载。

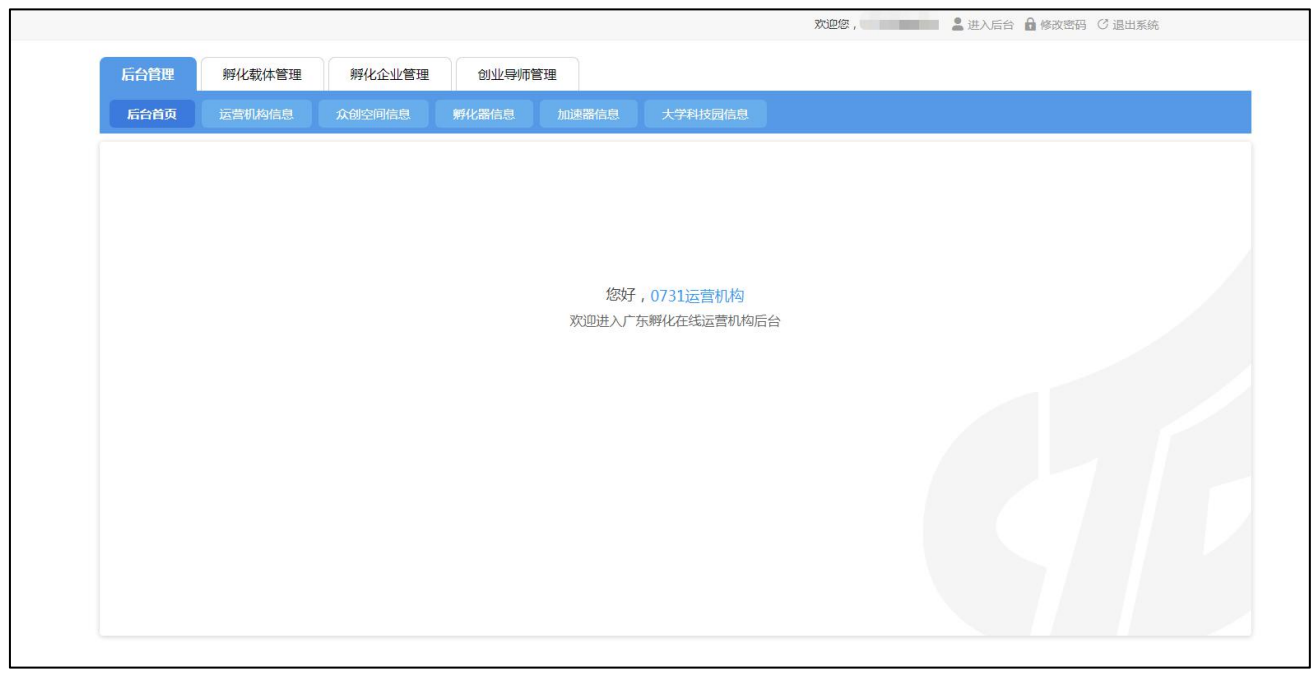

图 5-1-1 众创空间/孵化器/加速器/大学科技园用户载体桌面

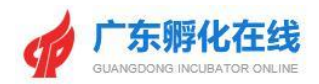

|        |                                        |          |     | 欢迎您 , 07 | 31运营机构 💄 进) | 」后台 🤷 修改密码 | ♡ 退出系统           |
|--------|----------------------------------------|----------|-----|----------|-------------|------------|------------------|
| 后台管理   | 孵化载体管理 孵化企业管理                          | 里 创业导师管理 |     |          |             |            |                  |
| 众创空问登  | 记 孵化器登记 加速器登记                          | 大学科技园登记  |     |          |             |            | 印 用户使用手册         |
| 公司國    | 空间登记                                   |          | G   |          |             | . 4        |                  |
| ▲ 重要提前 | 上, P-J-S-7-7-7<br>瞿:如果截止时间过了,将不能进行数据填报 |          |     | は 区面核    | 市审核         | 首审核        | 生成省室证书           |
| 序号     | 登记事项                                   |          | 备案号 | 登记进程     | 操作          | ł          | 丁印预览             |
| 1      | 2021众创空间登记备案                           | 上时间      |     | 待提交 💿    | 填报          | Diality a  | <b>F报预览</b> 总表预览 |
|        |                                        |          |     |          |             |            |                  |
|        |                                        |          |     |          |             |            |                  |

图 5-1-2 孵化载体管理选择

#### 5.2众创空间登记(统计)

**功能说明**:众创空间用户进入众创空间登记页面,可以填报各项指标,提交审核、 查看备案号、备案证书及查看登记申请流程审核记录等。

操作指南:众创空间用户登录系统后,点击【孵化载体管理】可进入孵化管理页 面,点击【众创空间登记】进入众创空间登记列表页面,再点击【填报】进入具 体填报页面,用户填写第【1-9】步的各项指标、上传第【10】步的附件清单及 证明材料后,可以点击【检查】进行各项填报数据平衡关系的检查,检查通过后 可以点击【提交】按钮进行登记信息的提交;经区/市级科技主管用户和省级管理 员审核通过后,会生成相关众创空间备案号及备案证书;用户还可以查看【审核 记录】等操作。

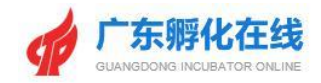

|             |                                     |        |        | 欢迎您。                                | ,广州孵化在线有限  | 松司 💄 进入后台 | ▲ 修改密码 C 退出系统                                                                                                    |           |
|-------------|-------------------------------------|--------|--------|-------------------------------------|------------|-----------|----------------------------------------------------------------------------------------------------|-----------|
|             |                                     | 平台首页   | 大数据中心▼ | 创业学院 ▼                              | 最新资讯 ▼     | 园区运营▼     | 创业导师▼                                                                                                    |           |
| 后台管理        | 孵化载体管理 孵化企业管理                       | 创业导师管理 |        |                                     |            |           |                                                                                                    |           |
| 众创空间        | <b>1登记</b> 孵化器登记                    |        |        |                                     |            |           |                                                                                                    |           |
| _           |                                     |        |        |                                     |            |           |                                                                                                    |           |
| 众(<br>•• 重要 | 创空间登记<br>耀耀:如果截止时间过了,将不能进行数据单服、提交、1 | 审核等操作。 |        | <ul> <li>①</li> <li>提交前核</li> </ul> | 2 →<br>区审核 | ③ 市庫核     | <ul> <li>④</li> <li>●</li> <li>●</li></ul> | 5<br>备实证书 |
| 序号          | 登记事项                                |        | 备案号    |                                     | 登记进程       | 操作        | 打印预览                                                                                                    |           |
| 1           | 2021众创空间备案登记 填报起止时间                 |        |        |                                     | 待提交        | 填报        | 登记预览 年报预览                                                                                                    | 学表预选      |
|             |                                     |        |        |                                     |            |           |                                                                                                    |           |

| <b>广东孵化</b><br>Guangbong incubato | <b>在线</b> 平台首页 大数据=            | 中心▼ 创业学院▼ 最新资讯、    | ■区运营▼ 创业导师▼      | _ |      |
|-----------------------------------|--------------------------------|--------------------|------------------|---|------|
| 后台管理 孵化载体管理                       | 孵化企业管理 创业导师管理                  |                    |                  |   | 第一步  |
| <b>众创空问登记</b> 孵化器登记               |                                |                    |                  | C | 第二步  |
|                                   |                                |                    |                  | C | 第三步  |
| 2021年介创内证                         | 反安送门                           |                    |                  | C | 第四步  |
| ▲ 重要提醒:如果截止时间过了,将                 | 1日 末 兄 に<br>不能进行数据填报、提交、审核等操作。 |                    | 市市核 首市核 生成备室证书   | C | 第五步  |
|                                   |                                |                    |                  | 0 | 第六步  |
| 一.众创空间的基本情况 (注: 红框显示则为必)          | <b>喜</b> 顷)                    |                    |                  | C | 第七步  |
| 众创空间名称(sName):                    | 孵化在线测试众创空间                     | 运营主体名称:            | 广州孵化在线有限公司       | C | 第八步  |
| 所属地域 (sBelongWhere) :             |                                | 报出日期 (sFilldate) : |                  | C | 第九步  |
| 填报人 (TDF630) :                    |                                | 填报人电话 (TDF631) :   | 格式: 020-12345678 | C | 第十步  |
| 填报人手机:                            | 格式: 1371111111                 | 传真                 |                  | 0 | 检查   |
| 创办时间:                             |                                | 成立时间:              |                  | C | 提交   |
| 通讯地址:                             | 广州市 ▼ 嘉湾区 ▼ 详细地址               | -                  |                  | C | 登记预览 |
| 邮编                                | 邮编                             | 邮箱                 | dirini           | C | 年报预览 |
| 众创空间负责人:                          | 梁小姐                            | 负责人性别:             | 请选择 ▼            | C | 总表预览 |
|                                   |                                |                    |                  |   |      |

图 5-2-1 众创空间登记填报

#### 5.2.1 第【1-9】步数据填报

功能说明:众创空间用户进行登记备案申请。

操作指南:众创空间用户登录系统后,点击【孵化载体管理】可进入孵化管理页面,点击【众创空间登记】进入众创空间登记列表页面,再点击【填报】进入具体填报页面,用户填写第【1-9】步的各项指标,每一步填报用户均可进行【暂

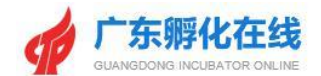

#### 存数据】,填写完该步骤可以点击【保存,进入下一步】的操作。

|                                                                |                            | 欢迎您,广州孵化在线有                         | <b>第限公司 💄</b> 进入后台 🎰 修改密码 ° 退出系統                         |                                                                |
|----------------------------------------------------------------|----------------------------|-------------------------------------|----------------------------------------------------------|----------------------------------------------------------------|
| find Clangedong Incubator on                                   | <b>线</b> 平台首页 大数据4<br>Q.NE | 心▼ 创业学院▼ 最新资讯                       | ▼                                                        |                                                                |
| 后台管理 孵化载体管理                                                    | <i>新</i> 化企业管理 创业导师管理      |                                     |                                                          | <ul> <li>○ 第一步</li> <li>○ 第二步</li> </ul>                       |
| XH952H912HC #74CH822H5<br>2021年众创空间备<br>49 重要提醒: 如果截止时间过了, 将不能 | 各案登记<br>进行数据电报、 建文、 非核等置作。 | ① → ②<br>經交前該 → 区市核                 | <ul> <li>● ● ● ● ● ● ● ● ● ● ● ● ● ● ● ● ● ● ●</li></ul> | <ul> <li>第三步</li> <li>第四步</li> <li>第五步</li> <li>第六步</li> </ul> |
| 六.创业团队情况                                                       |                            |                                     |                                                          | (第七步                                                           |
| 当年服务的创业团队数量(TDF6C02):                                          | 0 个 ②                      | 常驻创业团队数量(TDF6C03):                  | 0 1 2                                                    | ○ 第八步                                                          |
| 累计服务的创业团队数量(TDF6C04):                                          | 0                          | 当年获得投融资的创业团队的数量(TDF6<br>G01):       | 0 个 ⑦                                                    | ○ 第九步                                                          |
| 累计获得投融资的创业团队的数量(TDF6<br>G02):                                  | 0 ↑ (TDF6G02 >= TDF6G01) ⑦ |                                     |                                                          | 9 第十步                                                          |
| 创业团队当年获得投资总额(TDF6G0<br>3):                                     | 0.00 千元 (TDF6G03           | >= TDF6G03_1 + TDF6G03_2) ① 0.00 万元 | <del>π</del>                                             | ○ 提交                                                           |
| 其中: 创业团队当年获得社会投融资总额<br>(TDF6G03_1) :                           | 0.00 千元 ⑦ <b>0.00 万元</b>   | 创业团队当年获得众创自身投融资总额(T<br>DF6G03_2):   | 0.00 千元 <b>0.00 万元</b>                                   | ○ 登记预览                                                         |
| 创业团队累计获得投融资总额(TDF6G0<br>4):                                    | 0.00 千元 ⑦ <b>0.00 万元</b>   |                                     |                                                          | ○ 年报预览                                                         |
| 创业团队人员数量(TDF6G05):                                             |                            | 其中:大专以上人员 (TDF6G05_1):              | ۸ <u>ا</u>                                               | ○ 总表预览                                                         |

图 5-2-2 众创空间登记填报【1-9】步

#### 5.2.2 第【10】步数据填报

功能说明:第【10】步里需要进行相关附件清单的上传。 操作指南:用户打开填报页面点击第【10】步,点击<+>图标上传图片,页面弹 出附件选择窗口,选择附件后点击打开按钮进行保存操作,附件上传返回预览; 在列表的操作栏点击重新上传链接,选择附件保存后,可以对己上传的附件信息 进行编辑操作;如需更换附件则双击对应附件图标即可。

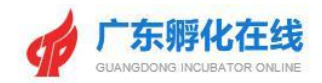

| 2021年众创空间备案登记<br>•• 重要語: 如果截止时间过了,将不能进行数据编载、 虚文、 审核等操作。                                   | ① ➡ ② ➡ ③ ➡ ④ ➡ ⑤<br>提交兼核 ➡ 医兼核 ➡ 市兼核 ➡ ① ➡ ⑤<br>生成确定证书 |      |
|-------------------------------------------------------------------------------------------|---------------------------------------------------------|------|
| 活动预览                                                                                      |                                                         | 6    |
| 附件内容                                                                                      | 期件权支持1M以内的pdf, jpg, png, doc, docx, zip, ran的期件         | 0 (9 |
| * (1) 众创空间所在单位的法人代码证书(或雪业执<br>照)复印件。(必传) (注:需盖上单位红章,且注<br>88.1%复印件只用于广东省合创应间管记由课*)        | +                                                       |      |
| * (2) 请至少上传2张以上众创空间实景图。 (必<br>传)                                                          | 期件上传<br>+ + + +<br>实展图1 实展图2 实展图3 实展图4 实展图5             |      |
| (3) 众创空间场地证明(产权证明或租赁合同、或<br>相关协议等)复印件。(必何)                                                | <b>一十</b><br>附件上传                                       | •    |
| (4) 拥有孵化资金的相关证明材料复印件(如:存款<br>证明,设立孵化资金的文件,如何使用孵化资金的文<br>件,已投资需例证明,与投资机构签订的合作协议<br>等)。(选行) | <b>一十</b><br>附件上使                                       |      |
| (5) 创着空间需提供开放共享软硬件设施在证材料及<br>开展创有相关的活动材料。(选传)                                             | →<br>附件上传                                               |      |
| (6) 其他证明材料。(选传)                                                                           | +                                                       | Y    |

图 5-2-2-1 第10步页面

#### 5.2.3 平衡关系检查

**功能说明**:进行数据指标填报后,只有通过了平衡关系检查才能进行提交操作。 操作指南:用户填报完数据指标后,点击右方指引滑动条的【检查】,进行平衡 关系检查。

|                                                                                                    | 台首页 大数据中心 ▼                                | 创业学院 ▼  | 最新资讯 ▼  | 园区运营 🔻 | 创业导师 🗸 |              |
|----------------------------------------------------------------------------------------------------|--------------------------------------------|---------|---------|--------|--------|--------------|
| 合管理 孵化我体管理 孵化企业管理 创业导师管                                                                                                    | 管理                                         |         |         |        |        |              |
| <b>众创空间登记</b> 孵化器登记                                                                                                    |                                            |         |         |        |        | 〇 第一步        |
| Allowing the contraction of the contraction of the |                                            |         |         |        |        | <b>○</b> 第二# |
|                                                                                                    |                                            |         |         |        |        | <b>○</b> 第三# |
| 2021年众创空间备案登记                                                                                                    |                                            | 1 🔿     | 2 ⇒     | 3 ⇒    |        | ○ 第四步        |
| ● 重要控制:如果截止时间过了,将不需进行数据填报、提交、审核等操作。                                                                                                    |                                            | JEX WIN | ETHIX . | (DIM)S |        | ○ 第五岁        |
| 步骤一: 未填写众创空间的基本情况                                                                                                    |                                            |         |         |        |        | ○ 第六岁        |
| 步骤一: 未填写众创空间提供的主要服务                                                                                                    |                                            |         |         |        |        | 9 第七岁        |
| 3 步骤一:未填写众创空间专注孵化领域                                                                                                    |                                            |         |         |        |        | ○ 第八步        |
| 4 步骤二: 未填写众创空间的运营情况                                                                                                    |                                            |         |         |        |        | ○ 第九封        |
| 5步骤二:未填写众创空间的场地情况                                                                                                    |                                            |         |         |        |        |              |
| 5 步骤三: 未填写服务情况&众创空间内创业者类型                                                                                                    |                                            |         |         |        |        |              |
| 7 步骤四:未填写创业团队情况&服务的初创企业情况                                                                                                    |                                            |         |         |        |        |              |
| 3 步骤九:请上传众创空间法人代始业书                                                                                                    |                                            |         |         |        |        | 0 提交         |
| y 芝振儿: 南上市 (本) (1) (1) (1) (1) (1) (1) (1) (1) (1) (1                                                                                                    |                                            |         |         |        |        | ○ 登记折        |
|                                                                                                    | +6.末/古田、 #115                              | 2冊・10   |         |        |        | ○ 年报新        |
|                                                                                                    | (2) (1) (1) (1) (1) (1) (1) (1) (1) (1) (1 |         |         |        |        |              |

图 5-2-3-1 平衡关系检检查页面

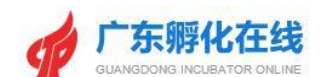

#### 5.2.4 数据提交

功能说明:众创空间用户对众创空间备案登记表进行提交审核。

操作指南:用户填报完数据指标后,通过了平衡关系检查,点击【提交】按钮页 面出现"真实性承诺说明"弹窗,选择同意后,即可提交申请表单。自动返回可看 到目前审核状态

| 台管理            | 解化我体管理 孵化企业管理 创业导师管理                                                              |          |
|----------------|-----------------------------------------------------------------------------------|----------|
| 众创空间登记         | 孵化課登记                                                                             | 9        |
|                |                                                                                   | <b>P</b> |
| 20             |                                                                                   | <b>•</b> |
| 20, 信息         |                                                                                   | 0        |
| 44 <u>3113</u> |                                                                                   | 0        |
| 步骤一:           | 真实性承诺说明                                                                           | 0        |
| 步骤一:           | 本单位承诺填写广东省众创空间备套登记的材料均真实有效,无伪造、编造、篡改和隐瞒,如因填报信息失实或不符合备套条件而被取消广东省众创空间<br>各主效例如本单件在素 | 0        |
| 步骤一            | 带条页HIH平平证从表。                                                                      | 0        |
| 步骤二:           | ⑧ 同意 ◎ 不同意                                                                        |          |
| 步骤二:           |                                                                                   | I        |
| 步骤三:           | 💋 0.150090s 📃 🚽                                                                   | I        |
| 步骤四:           | 利益を取得                                                                             | <b>P</b> |
| 安藤川 造上传(       |                                                                                   | •        |
| 0 步骤九: 清上传     | (4)11/1987(4)                                                                     | 0        |
|                | 检查结果: 講读量: 10                                                                     | <b>0</b> |
|                |                                                                                   |          |

图 5-2-4-1 提交审核

|              |                                                       |         |        | 欢迎您                                 | , 广州孵化在线有限公                                                                                                    | 司 💄 进入后台 | ▲修改密码 ○退出系统                                                                                                    |
|--------------|-------------------------------------------------------|---------|--------|-------------------------------------|----------------------------------------------------------------------------------------------------|----------|----------------------------------------------------------------------------------------------------|
|              |                                                       | 平台首页    | 大数据中心▼ | 创业学院▼                               | 最新资讯 ▼                                                                                                    | 园区运营▼    | 创业导师▼                                                                                                    |
| 后台管理 众创空间    | <b>孵化载体管理</b><br>一一一一一一一一一一一一一一一一一一一一一一一一一一一一一一一一一一一一 | 创业导师管理  |        |                                     |                                                                                                    |          |                                                                                                    |
| 众(f<br>4) 重要 | 刘空间登记<br>题题:如果截止时间过了,将不能进行数据转展、最交                     | 、审核等操作。 |        | <ul> <li>①</li> <li>提交車核</li> </ul> | <ul> <li>(2)</li> <li>(2)</li> <li>(2)</li> <li>(3)</li> <li>(4)</li> <li>(4)</li></ul> | ③<br>市庫核 | <ul> <li>④</li> <li>●</li> <li>⑤</li> <li>●</li> <li>1</li> <li>1</li></ul> |
| 序号           | 登记事项                                                  |         | 备案号    | _                                   | 登记进程                                                                                                    | 操作       | 打印预览                                                                                                    |
| 1            | 2021众创空间备案登记                                          | 1       |        |                                     | 待审核                                                                                                    | 填报       | 登记预览 年报预览 总表预览                                                                                                    |
|              |                                                       |         |        |                                     |                                                                                                    |          |                                                                                                    |

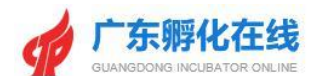

#### 图 5-2-4-2 审核状态

#### 5.2.5 备案号及证书的查看

**功能说明**: 孵化载体用户对众创空间登记申请表进行提交审核,只有登记申请通 过省级的审核后才会生成备案号及备案证书。

操作指南:用户登录系统后,在【孵化载体管理】的【众创空间登记】图标进入 众创空间登记列表页面,如果用户的登记信息已通过审核,系统将为众创空间生 成备案号及备案证书。

|                    |                                     |        |                  | 欢迎您,                                | 广州孵化在线有限公司                                                                                                    | 3 💄 进入后台 🧯                                    | • 修改密码 C 退出系统                                                          |
|--------------------|-------------------------------------|--------|------------------|-------------------------------------|----------------------------------------------------------------------------------------------------|-----------------------------------------------|------------------------------------------------------------------------|
|                    |                                     | 平台首页   | 大数据中心▼           | 创业学院▼                               | 最新资讯 ▼                                                                                                    | 园区运营▼                                         | 创业导师 🔻                                                                 |
| 后台管理               | 孵化载体管理 孵化企业管理                       | 创业导师管理 |                  |                                     |                                                                                                    |                                               |                                                                        |
| 众创空间               | 登记 孵化器登记 加速器登记 7                    |        |                  |                                     |                                                                                                    |                                               |                                                                        |
| <b>众仓</b><br>•• 重要 | 別空间登记<br>課題: 如果截止时间过了,将不能进行数据增服、提交、 | 审核等操作。 |                  | <ul> <li>①</li> <li>提交审核</li> </ul> | <ul> <li>②</li> <li>○</li> <li>○</li> <li>⇒</li> <li>○</li> <li>⇒</li> <li>&gt;</li> <li>&gt;</li></ul> | <ul> <li>3</li> <li>⇒</li> <li>市庫核</li> </ul> | <ul> <li>④</li> <li>●</li> <li>⑤</li> <li>●</li> <li>生成备室证书</li> </ul> |
| 序号                 | 登记事项                                |        | 备案号              |                                     | 登记进程                                                                                                    | 操作                                            | 打印预览                                                                   |
| 1                  | 2021众创空间备案登记 填报起止时间                 |        | 2021440100085580 | 证书                                  | 已登记                                                                                                    | 填报                                            | 登记预览 年报预览 总表预览                                                         |
|                    |                                     |        |                  |                                     |                                                                                                    |                                               |                                                                        |

图 5-2-5-1 众创空间登记信息

#### 5.2.6 查看审核记录

功能说明: 孵化载体用户可以查看登记申请的审核记录。

操作指南:用户登录系统后,用户登录系统后,在【孵化载体管理】的【众创空间登记】图标进入众创空间登记列表页面,可点击列表的<登记进程>查看审核记录

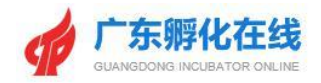

|                                                   |                                                                  |               |                         | 欢迎您          | ,广州孵化在线有限                        | 公司 💄 进入后台 | ●修改密码 ⑦ 退出系统                                                         |
|---------------------------------------------------|------------------------------------------------------------------|---------------|-------------------------|--------------|----------------------------------|-----------|----------------------------------------------------------------------|
| 4                                                 | 广东孵化在线<br>GUANGDONG INCUBATOR ONLINE                             | 平台首页          | 大数据中心▼                  | 创业学院▼        | 最新资讯 ▼                           | 园区运营▼     | 创业导师▼                                                                |
| 后台管理                                              | <b>孵化载体管理</b> 孵化企业管理                                             | 创业导师管理        |                         |              |                                  |           |                                                                      |
| 众创空间登记                                            |                                                                  |               |                         |              |                                  |           |                                                                      |
| 7969-                                             |                                                                  |               |                         |              |                                  |           |                                                                      |
| ◆ 重要提醒<br>序号                                      | 如果截止时间过了,将不能进行数据填服、提<br>登记事项                                     | 交、审核等操作。      | 备案号                     | 提交审核         | 区审核 ●                            | 市市核       | 育审核 生成备至证书<br>打印預览                                                   |
| <ul> <li>● 重要提醒</li> <li>房号</li> <li>1</li> </ul> | 如果截止时间过了,将不能进行数据填服、提出<br>登记事项<br>2021众创空间备套登记 ( <sub>该把把止时</sub> | 交、审核等操作。<br>间 | 备案号<br>2021440100085586 | 提交审核<br>2 亚书 | 区审核           登记进程           已登记 | 市审核 中,    | <ul> <li>音車核 生成希望证书</li> <li>打印預意</li> <li>登記預高 年級預高 島孝預高</li> </ul> |

图 5-2-6-1 众创空间登记进程信息

| 66          | 广车舰4   | 上在线    | 117 / Ar 20 |            | and a second a second a second a second a second a second a second a second a second a second a second a second | Landa Automat |
|-------------|--------|--------|-------------|------------|----------------------------------------------------------------------------------------------------|---------------|
| Y.          | 查看登记进度 |        |             |            |                                                                                                    | - 🛛 ×         |
| 后台首页        |        |        |             |            |                                                                                                    |               |
| EC.         | 序号     | 操作事项   | 操作时间        | 操作人        | 督注                                                                                                    |               |
| WY F GALLER | 1      | 孵化器提交  | 2021-04-28  |            | 提交年报                                                                                                    |               |
| -           | 2      | 孵化醫提交  | 2021-04-28  |            | 提交年报                                                                                                    |               |
| 孵           | 3      | 市科技局审核 | 2021-04-28  | 广州市科技<br>局 | 同意                                                                                                    |               |
| 224         | 4      | 曾科技局审核 | 2021-04-28  | 广东省总管<br>理 | 同意                                                                                                    |               |
|             |        |        |             |            |                                                                                                    |               |
| 序号          |        |        |             |            |                                                                                                    | 2             |
| 1 20.       |        |        |             |            |                                                                                                    | 4             |
|             |        |        |             |            |                                                                                                    |               |
|             |        |        |             |            |                                                                                                    |               |
|             |        |        |             |            |                                                                                                    |               |
|             |        |        |             |            |                                                                                                    |               |
|             |        |        |             |            |                                                                                                    |               |
|             |        |        |             |            |                                                                                                    |               |

图 5-2-6-2 众创空间登记进度

#### 5.3孵化器登记(统计)

**功能说明**: 孵化载体用户进入孵化器登记页面,可以填报各项指标、在孵企业汇 总表、毕业企业情况汇总表、附件清单及证明材料进行维护,可以提交审核、查 看备案号、备案证书及查看登记申请流程审核记录等。

操作指南: 孵化器用户登录系统后,点击【孵化载体管理】可进入孵化管理页面, 点击【孵化器登记】进入孵化器登记列表页面,再点击【填报】进入具体填报页 面,用户填写第【1-7】步的各项指标、上传第【8】步的附件清单及证明材料后, 可以点击【检查】进行各项填报数据平衡关系的检查,检查通过后可以点击【提

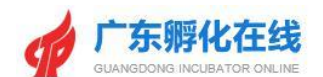

交】按钮进行登记信息的提交;经区/市级科技主管用户和省级管理员审核通过后, 会生成相关孵化器备案号及备案证书;用户还可以查看【审核记录】等操作。

|                                  |                                                                       |        |        | XOLEIS                              | , 广州孵化在线有限;                                                                                                    | 2回 🍶 进入后             |             | G 退出系统                                |  |
|----------------------------------|-----------------------------------------------------------------------|--------|--------|-------------------------------------|----------------------------------------------------------------------------------------------------|----------------------|-------------|---------------------------------------|--|
| 5                                | <b>广东孵化在线</b><br>GUANGONS INCUBATOR ONLINE                            | 平台首页   | 大数据中心▼ | 创业学院▼                               | 最新资讯 ▼                                                                                                    | 园区运营                 | ▼ 创业員       | 剥币▼                                   |  |
| 台管理                              | 孵化载体管理 孵化企业管理                                                         | 创业导师管理 |        |                                     |                                                                                                    |                      |             |                                       |  |
| 众创空间登记                           | 孵化器登记                                                                 |        |        |                                     |                                                                                                    |                      |             |                                       |  |
|                                  |                                                                       |        |        |                                     |                                                                                                    |                      |             |                                       |  |
| 孵化器<br>ҹ 重要提醒:                   | <b>登记</b><br>如果截止时间过了,将不能进行数据填服、提交、                                   | 审核等操作。 |        | ① ⇒ 提交审核                            | ② ➡ 区审核                                                                                                    | 3<br>市审核             | ▲ ④<br>首审核  | ■● 5<br>生成备案证书                        |  |
| 孵化器<br>● 重要提醒:<br>序              | 学 <b>登记</b><br>如果截止时间过了,将不能进行数据填服、提交、<br>登记事项                         | 审核等操作。 | 备案号    | ①<br>提交审核                           | <ul> <li>②</li> <li>○</li> <li>○</li></ul> | 3<br>市庫核<br>操作       | → ④<br>音 审核 | ➡ 5<br>生成备案证书                         |  |
| <b>孵化器</b><br>● 重要提醒:<br>序号<br>1 | 学会に<br>如果截止时间过了,将不能进行数据填服、提交、<br>登记事项<br>2021等化器备套登记( <u>規約起止</u> 町面) | 审核等操作。 | 备案号    | <ol> <li>①</li> <li>提交前核</li> </ol> | <ul> <li>②</li> <li>○</li> <li>○</li></ul> | 3<br>市审核<br>操作<br>填服 | ▲ ④<br>首审核  | ★ 5<br>生成畜業证书<br>打印預范<br>年級第述<br>会表預意 |  |

图 5-3-1 孵化器登记填报

#### 5.3.1 第【1-7】步数据填报

功能说明: 孵化载体用户进行孵化器登记备案申请。

操作指南: 孵化载体用户登录系统后,点击【孵化载体管理】可进入孵化管理页 面,点击【孵化器登记】进入孵化器登记列表页面,再点击【填报】进入具体填 报页面,用户填写第【1-7】步的各项指标,每一步填报用户均可进行【暂存数 据】,填写完该步骤可以点击【保存,进入下一步】的操作。

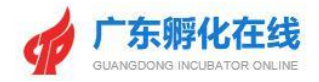

|                                                                    | 2015年1月1日日日日日日日日日日日日日日日日日日日日日日日日日日日日日日日日日日 | 心▼ 创业学院▼ 最新资讯▼                                                                                                    | 园区运营▼ 创业导师▼        |                                                                             |
|--------------------------------------------------------------------|--------------------------------------------|----------------------------------------------------------------------------------------------------|--------------------|-----------------------------------------------------------------------------|
| 后台管理 新化载体管理<br>众创欧间登记 新化器合记<br>2021年孵化器备到<br>+)重要提醒:如果截止时间过了,将不得   | 新化企业管理<br>創业导师管理                           | <ol> <li>●</li> <li>●</li> <li>●<th></th><th><ul> <li>第一步</li> <li>第二步</li> <li>第三步</li> <li>第三步</li> <li>第四步</li> </ul></th></li></ol> |                    | <ul> <li>第一步</li> <li>第二步</li> <li>第三步</li> <li>第三步</li> <li>第四步</li> </ul> |
| <ul> <li>一.孵化器基本情况(注:紅框显示则为必填项)</li> <li>孵化器名称(TDF711):</li> </ul> | 孵化在线测试孵化器                                  | 组织机构代码或统一社会信用代码(TDF73<br>2):                                                                                                    | 914401167435798523 | ○ 第五歩       ⑦       第六歩                                                     |
| 填报人 (TDF714) :                                                     |                                            | 填报人电话 (TDF715) :                                                                                                    | 格式: 020-12345678   | ○ 第七步                                                                       |
| 填报人手机(sMobile):                                                    | 格式: 1371111111                             | 孵化器类型(TDF730):                                                                                                    | 请选择                | ▼ 9 第八步                                                                     |
| 专业领域(TDF730_1) :                                                   | 请选择 * ⑦                                    | 其他专业领域说明(TDF730_2):                                                                                                    | đ                  |                                                                             |
| 调查单位名称:                                                            | 广州孵化在线有限公司                                 | 报出日期:                                                                                                    | -                  | ● 一 一 一 一 一 一 一 一 一 一 一 一 一 一 一 一 一 一 一                                     |
| 通讯地址(TDF717):                                                      | 广州市 🔻 嘉湾区 🔻 详细地址                           |                                                                                                    |                    | ○ 年报预览                                                                      |
| 孵化器法人性质 (TDF731) :                                                 | 请选择 * 选择具体分类                               | ▼ ⑦ 选择登记注册类型 ▼ (                                                                                                    | ② 运营主体性质其他说明       | ○ 总表预览                                                                      |
| 邮编(TDF718):                                                        |                                            |                                                                                                    |                    |                                                                             |
| 成立时间 (TDF719) :                                                    |                                            | 是否在国家高新区内(TDF716):                                                                                                    | 请选择▼ 若是:填写高新区名称    |                                                                             |

图 5-3-1-1 孵化器登记填报【1-7】步

\*第【5】步的数据由《在孵化企业情况汇总表》直接汇总生成;《在孵化企业情况 汇总表》内的数据由【孵化企业管理】中状态为"审核通过"的企业列表数据汇总 生成。

|             |                 |           |         |            | 欢迎您,「 | 东孵化在线信息和   | 料技有限公司 🙎 进入   | 后台 🔒 修改書 | 密码 C 退出系统        |
|-------------|-----------------|-----------|---------|------------|-------|------------|---------------|----------|------------------|
| 后台管理 孵化载    | 体管理 新化企业        | 管理创业导     | 师管理     |            |       |            |               |          |                  |
| 众创空间团队/企业   | <b>孵化器企业</b> 加速 | 器企业 大学科   | 技园企业    |            |       |            |               |          |                  |
| 孵化器企业       |                 |           |         |            |       |            | 新增位           | 王孵企业账号   | 导入系统已注册企业账号      |
| 登记类别 (可多选): | 在孵企业 毕业企业 i     | 显孵企业      |         |            |       |            |               |          |                  |
| 流程状态 (可多选): | 未提交 审核中 已通过     | ユ 已驳回 已退孵 |         |            |       |            |               |          |                  |
| 关键字:        | 请输入企业名称         | Q直        | 浅 导出 打  | TED        |       |            |               |          |                  |
| 审核通过 审核驳回   |                 |           |         |            |       |            |               | 打印在解企业   | b清单 打印毕业企业清单     |
|             | 企业名称            | 所在载体      | 登记类型    | 入驻时间       | 毕业时间  | 登记时间       | 技术领域          | 状态       | 操作               |
| □ 广州溃       | 试信息科技有限公司       | 孵化在线孵化器   | 1: 在孵登记 | 2017-08-09 |       | 2021-08-10 | 生物医药与医疗器<br>械 | 命核通过     | 查看 取回 退解<br>里置密码 |
|             |                 |           |         |            |       | -          |               |          | 显示第1至1项结果,共1项    |

图 5-3-1-2 在孵化企业情况汇总

\*孵化载体用户填写备案前,应确认【孵化企业管理】处的企业列表已录入,且 对应数据状态为"审核通过"。

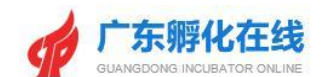

#### 5.3.2 第【8】步数据填报

功能说明: 第【8】步里需要进行相关附件清单的上传。

操作指南:用户打开填报页面点击第【8】步,点击<+>图标上传图片,页面弹出 附件选择窗口,选择附件后点击打开按钮进行保存操作,附件上传返回预览;在 列表的操作栏点击重新上传链接,选择附件保存后,可以对已上传的附件信息进 行编辑操作;如需删除则直接双击附件即可重新上传替换。

|                                                                           | 平台首页 大数据中心▼ 创业学院▼ 最新资讯▼ 园区运营▼ 创业导师▼                                    |                                       |
|---------------------------------------------------------------------------|------------------------------------------------------------------------|---------------------------------------|
| 后台管理 孵化载体管理 孵化企业管理                                                        | 创业与师管理                                                                 | _                                     |
| 众创空间登记 <b>孵化器登记</b>                                                       |                                                                        |                                       |
| 2021年孵化器备案登记<br>•• 重要要器: 如果截止时间过了,将不能进行数据转服。                              | 1 <b>〕 〕 〕 〕 〕 〕 〕 〕</b> ③ <b>〕 〕 ③ 〕 〕 〔</b><br>歴文、申報初期作.<br>歴文、申報初期作 | ○ 第一步<br>○ 第二步<br>○ 第三步<br>○ 第三步      |
| 活动预览                                                                      | 在新企业情况汇总表 毕业企业情况汇总表                                                    | <ul> <li>第五步</li> <li>第六步</li> </ul>  |
| 附件内容                                                                      | 期件权支持1M以内的pdf, jpg, png, doc, docx, zip, rar的期件                        | ○ 第七步                                 |
| * (1) 孵化器的法人代码证书(或雪业执照)复印<br>件。(必传)(注:需盖上单位红章,目注明"此复<br>印件只用于广东省孵化器登记申请") | + 用件上传                                                                 | ● 第八3                                 |
| * (2) 请至少上传2张以上孵化器实景图。(必传)                                                | +     +     +     +       实展図1     实展図2     实展図3     实展图4     实展图5     | ○ 提交 ② 登记预                            |
| * (3) 孵化器孵化场地的产权证明(或相赁合同)的<br>复印件。(必传)                                    | <b>+</b><br>月時件上任                                                      | <ul><li>○ 年报预</li><li>○ 总表預</li></ul> |
|                                                                           | 留存数据 进入检查 (请先暂存或保存数据,再进入其他步骤!) 0.2172575                               |                                       |

图 5-3-2-1 第 8步页面

#### 5.3.3 平衡关系检查

**功能说明**:进行数据指标填报后,只有通过了平衡关系检查才能进行提交操作。 操作指南:用户填报完数据指标后,点击右方指引滑动条的【检查】,进行平衡 关系检查。

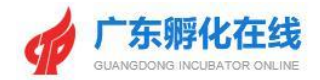

|                                                       | <b>欢迎您,广州孵化在线有限公司 💄</b> 进入后台 🔒 修改密码 🕐 退出系统                                                                                                    |                         |
|-------------------------------------------------------|----------------------------------------------------------------------------------------------------|-------------------------|
| <b>广东孵化在线</b> 平台首页                                    | 大数据中心 ▼ 創业学院 ▼ 最新资讯 ▼                                                                                                    |                         |
| 后台管理 新化载体管理 新化企业管理 创业导师管理                             |                                                                                                    |                         |
| 众创空间登记 孵化器登记                                          |                                                                                                    | 9 第一步                   |
|                                                       |                                                                                                    | <ul> <li>第二步</li> </ul> |
| 2021午輕化現冬安秀江                                          |                                                                                                    | ○ 第三步                   |
| 20214917166日未豆に<br>●重要提醒:如果截山时间过了,将不能进行数据填报 提交 审核等操作。 | ①     □     □     □     □     □     □     □     □     □     □     □     □     □     □     □     □     □     □     □     □     □     □     □     □     □     □     □     □     □     □     □     □     □     □     □     □     □     □     □     □     □     □     □     □     □     □     □     □     □     □     □     □     □     □     □     □     □     □     □     □     □     □     □     □     □     □     □     □     □     □     □     □     □     □     □     □     □     □     □     □     □     □     □     □     □     □     □     □     □     □     □     □     □     □     □     □     □     □     □     □     □     □     □     □     □     □     □     □     □     □     □     □     □     □     □     □     □     □     □     □     □     □     □     □     □     □     □     □     □     □     □     □     □     □     □     □     □     □     □     □     □     □     □     □     □     □     □     □     □     □     □     □     □     □     □     □     □     □     □     □     □     □     □     □     □     □     □     □     □     □     □     □     □     □     □     □     □     □     □     □     □     □     □     □     □     □     □     □     □     □     □     □     □     □     □     □     □     □     □     □     □     □     □     □     □     □     □     □     □     □     □     □     □     □     □     □     □     □     □     □     □     □     □     □     □     □     □     □     □     □     □     □     □     □     □     □     □     □     □     □     □     □     □     □     □     □     □     □     □     □     □     □     □     □     □     □     □     □     □     □     □     □     □     □     □     □     □     □     □     □     □     □     □     □     □     □     □     □     □     □     □     □     □     □     □     □     □     □     □     □     □     □     □     □     □     □     □     □     □     □     □     □     □     □     □     □     □     □     □     □     □     □     □     □     □     □     □     □     □     □     □     □     □     □     □     □     □     □     □     □     □     □     □     □     □     □     □     □     □ | ○ 第四步                   |
|                                                       |                                                                                                    | ○ 第五步                   |
|                                                       | 检查结果:通过                                                                                                    | ○ 第六步                   |
|                                                       |                                                                                                    | ) 第七步                   |
|                                                       |                                                                                                    | ○ 第八步                   |
|                                                       |                                                                                                    | <ul> <li>检查</li> </ul>  |
|                                                       | 0 (42924)                                                                                                    | 0 提交                    |
|                                                       |                                                                                                    | ○ 登记预览                  |
|                                                       |                                                                                                    | ○ 年报预览                  |
|                                                       |                                                                                                    | ○ 总表预览                  |
|                                                       |                                                                                                    |                         |
|                                                       |                                                                                                    |                         |
|                                                       |                                                                                                    |                         |

图 5-3-3-1 平衡关系检查页面

#### 5.3.4 数据提交

功能说明:孵化载体用户对孵化器登记填报时间表进行提交审核。

操作指南:用户填报完数据指标后,通过了平衡关系检查,点击【提交】按钮页 面出现"真实性承诺说明"弹窗,选择同意后,即可提交申请表单。自动返回可看 到目前审核状态

|                      |                            | 欢迎您,                                                          | 广州孵化在线有限公司 💄 进入 | 、后台 🔒 修改密码 🕐 退出系統       |                                                                              |
|----------------------|----------------------------|---------------------------------------------------------------|-----------------|-------------------------|------------------------------------------------------------------------------|
|                      | 平台首页                       | 大数据中心▼ 创业学院▼                                                  | 最新资讯 ▼     园区运  | 营▼ 创业导师▼                |                                                                              |
| 后台管理 新化载体管理 新化载      | 业管理 创业导师管理                 |                                                               |                 |                         | ○ 第 <del>-</del> 步                                                           |
| 信息<br>20)<br>++ 重印   |                            | 直实性承诺说明                                                       |                 | ×                       | <ul> <li>第二歩</li> <li>第三歩</li> <li>第四歩</li> <li>第四歩</li> </ul>               |
| 本集位承诺填写/<br>资格由本单位负责 | 东省鲜化器备案登记的材料均真实有效,无例<br>8。 | <ul> <li>通道、 構造、 算改和時期, 如因項报信息</li> <li>● 同意 ● 不同意</li> </ul> | 失实或不符合餐室条件而被取消广 | 东当時化器备室                 | <ul> <li>第119</li> <li>第六歩</li> <li>第七歩</li> <li>第七歩</li> <li>第八歩</li> </ul> |
|                      |                            | <b>确定</b> 取消                                                  |                 | <b>0.144779s</b><br>292 | <ul> <li>         48s         ● 建交         ● 登记预览     </li> </ul>            |
|                      |                            |                                                               |                 |                         | <ul> <li>年振预览</li> <li>总表预览</li> </ul>                                       |
|                      |                            |                                                               |                 |                         |                                                                              |

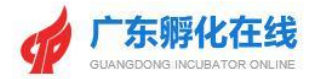

图 5-3-4-1 提交审核

|                |                                          |        |        | 欢迎您,      | 广州孵化在线有限                                                              | 公司 💄 进入后台  | ▲ 修改密码 C 退出系统                                                                                                    |
|----------------|------------------------------------------|--------|--------|-----------|-----------------------------------------------------------------------|------------|----------------------------------------------------------------------------------------------------|
| 4              | 广东孵化在线<br>GUANGDONG INCUEATOR ONLINE     | 平台首页   | 大数据中心▼ | 创业学院 ▼    | 最新资讯,▼                                                                | 园区运营▼      | 创业导师 ◄                                                                                                    |
| 后台管理 众创空间登记    | 新化载体管理 靜化企业管理 包<br>新化器登记                 | 前小导师管理 |        |           |                                                                       |            |                                                                                                    |
| 孵化器<br>•• 重要提醒 | <b>塔登记</b><br>: 如果我止时问过了,将不能进行数据集报、提交、带移 | 等操作。   |        | 1<br>提交审核 | <ul> <li>(2)</li> <li>○ ○ ○ ○ ○ ○ ○ ○ ○ ○ ○ ○ ○ ○ ○ ○ ○ ○ ○</li></ul> | (3)<br>市亩核 | <ul> <li>④</li> <li>●</li> <li>⑤</li> <li>●</li> <li>●</li></ul> |
| 序号             | 登记事项                                     |        | 备案号    |           | 登记进程                                                                  | 操作         | 打印预览                                                                                                    |
| 1              | 2021孵化器备案登记 植根起止时间                       |        |        |           | 待审核                                                                   | 填报         | 登记预览 年报预览 总表预览                                                                                                    |
|                |                                          |        | /      |           |                                                                       |            |                                                                                                    |

图 5-3-4-2 审核状态

#### 5.3.5 备案号及证书的查看

**功能说明**: 孵化载体用户对孵化器登记申请表进行提交审核,只有登记申请通过 省级的审核后才会生成备案号及备案证书。

操作指南:用户登录系统后,在【孵化载体管理】的【孵化器登记】图标进入孵化器登记列表页面,如果用户的登记信息已通过审核,系统将为孵化器生成备案号及备案证书。

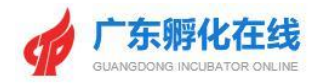

|               |                                                |      |                  | 欢迎您,     | 广州孵化在线有限 | 公司 💄 进入后台 | ▲ 修改密码 ○ 退出系统                                                |    |
|---------------|------------------------------------------------|------|------------------|----------|----------|-----------|--------------------------------------------------------------|----|
|               | <b>广东孵化在线</b><br>GUANSDONG INCUGATOR CHLINE    | Z台首页 | 大数据中心▼           | 创业学院 ▼   | 最新资讯 ▼   | 园区运营 ▼    | 创业导师▼                                                        |    |
| 后台管理          | 孵化载体管理 孵化企业管理 创业导师                             | 管理   |                  |          |          |           |                                                              |    |
| 众创空间登         | 记 孵化器登记 加速器登记 大学科技园登                           |      |                  |          |          |           |                                                              |    |
| 卵子化<br>-• 重要提 | · <b>器登记</b><br>翟:如果截止时间过了,将不能进行数据填服、提交、审核等操作。 |      |                  | ① → 提交审核 | ②<br>区前核 | ③<br>市亩核  | ④         ●         ⑤           首前核         ●         生成新室证书 |    |
| 序号            | 登记事项                                           |      | 备案号              |          | 登记进程     | 操作        | 打印预览                                                         |    |
| 1             | 2021孵化器备案登记 填根起止时间                             |      | 2021440100085579 | 证书       | 已登记      | 填报        | 登记预览 年报预览 总表预览                                               |    |
|               |                                                |      |                  |          |          |           |                                                              | a, |

图 5-3-5-1 孵化器登记信息

#### 5.3.6 查看审核记录

功能说明: 孵化载体用户可以查看登记申请的审核记录。

操作指南:用户登录系统后,用户登录系统后,在【孵化载体管理】的【孵化器登记】图标进入孵化器登记列表页面,可点击列表的<登记进程>查看审核记录

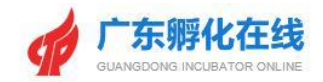

|          |                      |                        |                 |        |                 | 7                | 欠迎您, | 广州孵化在           | 线有限公司 | 司 💄 进)   | い后台( | 修改密码            | ⊘ 退出系 | 统           |
|----------|----------------------|------------------------|-----------------|--------|-----------------|------------------|------|-----------------|-------|----------|------|-----------------|-------|-------------|
|          | f 广东卵<br>GUANGDONG I | 化在线<br>NCUBATOR ONLINE |                 | 平台首页   | 页 大数据中心 ▼       | 创业学院             | ÷.▼  | 最新资             | 讯 🕶   | 园区运      | 营▼   | 创业导             | 师 🔻   |             |
| 后台管理     | 孵化载体管                | 理孵化企业                  | 管理              | 创业导师管理 |                 |                  |      |                 |       |          |      |                 |       |             |
| 众创空间     |                      | <b>纪</b> 加速器登          | 记大学             | 科技园登记  |                 |                  |      |                 |       |          |      |                 |       |             |
| <b>卵</b> |                      | 了,将不能进行数据5             | <b>〕服、提交、</b> 审 | 核等操作。  |                 | <b>1</b><br>提交审核 | •    | <b>2</b><br>区亩核 | •     | 3<br>市庙核 | •    | <b>④</b><br>首审核 | ⇒ 4   | 5<br>主成备室证书 |
| 序号       |                      | 登记事项                   |                 |        | 备案号             |                  |      | 登记进程            |       | 操作       |      |                 | 打印预览  |             |
| 1        | 2                    | 021孵化器备案登记 / 增         | 报起止时间           |        | 202144010008557 | 9 证书             |      | 已登记             |       | 填报       |      | 登记预造            | 年报预览  | 总表预览        |
|          |                      |                        |                 |        |                 |                  |      |                 |       |          |      |                 |       |             |

#### 图 5-3-6-1 孵化器登记进程信息

|             |                                  |            |        | 欢迎您    | ,广州孵化在线有限公司 💄 进入后台 | ▲修改密码 ○退出系统                     |
|-------------|----------------------------------|------------|--------|--------|--------------------|---------------------------------|
|             | 东孵化在线<br>KGDONG INCUBATOR ONLINE | 平台首页       | 大数据中心▼ | 创业学院 ▼ | 最新资讯 ▼     园区运营 ▼  | 创业导师 🗸                          |
| 后台管理 原化     | 载体管理解化企业管理                       | 创业导师管理     |        |        |                    |                                 |
| 查看登记进度<br>众 |                                  |            |        |        |                    | - 🛛 ×                           |
| 序号          | 操作事项                             | 操作时间       | 操作人    |        | 备注                 |                                 |
| 1           | 孵化器提交                            | 2021-07-31 | 朱婧     |        | 提交年报               |                                 |
| 2           | 省科技局审核                           | 2021-07-31 | 省级管理   |        | 同意                 |                                 |
| -           |                                  |            |        |        |                    |                                 |
|             |                                  |            |        |        |                    |                                 |
|             |                                  |            |        |        |                    | <mark>&gt;&gt;</mark> 0.204673s |
|             |                                  |            |        |        |                    |                                 |
|             |                                  |            |        |        |                    |                                 |

图 5-3-6-2 孵化器登记进度

## 5.4加速器登记(统计)

功能说明: 孵化载体用户进入加速器登记页面, 可以填报各项指标、入驻企业汇

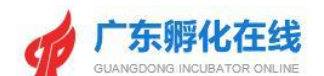

总表、离开企业情况汇总表、附件清单及证明材料进行维护,可以提交审核、查 看备案号、备案证书及查看登记申请流程审核记录等。

操作指南:加速器用户登录系统后,点击【孵化载体管理】可进入孵化管理页面, 点击【加速器登记】进入加速器登记列表页面,再点击【填报】进入具体填报页 面,用户填写第【1-6】步的各项指标、上传第【7】步的附件清单及证明材料后, 可以点击【检查】进行各项填报数据平衡关系的检查,检查通过后可以点击【提 交】按钮进行登记信息的提交;经区/市级科技主管用户和省级管理员审核通过后, 会生成相关加速器备案号及备案证书;用户还可以查看【审核记录】等操作。

|        |                                           |          |        | 欢迎您    | 8, 广州孵化在线有限2 | 公司 👗 进入后台 | ■ 修改密码 C 退出系统                                      |  |
|--------|-------------------------------------------|----------|--------|--------|--------------|-----------|----------------------------------------------------|--|
| GUA    | <b>一东孵化在线</b><br>ANGDONG INCUBATOR ONLINE | 平台首页     | 大数据中心▼ | 创业学院 ▼ | 最新资讯 ▼       | 园区运营▼     | 创业导师 🗸                                             |  |
|        | 化载体管理 孵化企业管理                              | 创业导师管理   |        |        |              |           |                                                    |  |
| 众创空间登记 | 孵化器登记 加速器登记                               | 大学科技园登记  |        |        |              |           |                                                    |  |
| 加速器登   | 记<br>1111月17,将不能进行数据填报、提                  | 交、审核等操作。 |        | 1 学    | 2<br>区审核     | 3<br>市审核  | ④         ●         5           音市核         生成备室证书 |  |
| 序号     | 登记事项                                      |          | 备案号    |        | 登记进程         | 操作        | 打印预览                                               |  |
| 1      | 2021加速器备案登记 植报起止时                         | IJ       |        |        | 未登记          | 填报        |                                                    |  |
|        |                                           |          |        |        |              |           |                                                    |  |
|        |                                           |          |        |        |              |           |                                                    |  |

图 5-4-1 加速器登记填报

#### 5.4.1 第【1-6】步数据填报

功能说明: 孵化载体用户进行加速器登记备案申请。

操作指南: 孵化载体用户登录系统后,点击【孵化载体管理】可进入孵化管理页面,点击【加速器登记】进入加速器登记列表页面,再点击【填报】进入具体填报页面,用户填写第【1-6】步的各项指标,每一步填报用户均可进行【暂存数据】,填写完该步骤可以点击【保存,进入下一步】的操作。

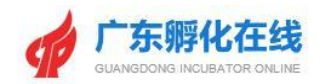

| 后台管理 孵化载体管             | 理 孵化企业管理 创业导师管理                                 |                      |                                                            |                |
|------------------------|-------------------------------------------------|----------------------|------------------------------------------------------------|----------------|
| 众创空间登记 孵化器             | 登记 加速器登记 大学科技园登记                                |                      |                                                            |                |
| 2021年加速                | 器备案登记<br>17. 將不能进行國國領紙、 建文、 素 <del>核等操作</del> . | 1 ➡ 2<br>提交审核 区审核    | →     3     →     ④     ●     ⑤       市市校     →     当成報金延子 | ● 第一步<br>● 第二步 |
| 一.加速器基本情况 (注: 紅框显示则    | 为必填项)                                           |                      |                                                            | ○ 第三步          |
| 加速器名称:                 | 孵化在线加速器                                         | 统一社会信用代码或组织机构<br>代码: | 914401167435798523 ①                                       | 〇 第四步          |
| 加速器建设主体(运营机构名称):       | 请填写运营机构名称                                       | 建设主体性质:              | -<br>溝选择 *                                                 | 9 第五步          |
| 通讯地址 (TDF717) :        | 广州市 • 荔湾区 • 详细地址                                |                      |                                                            | 9 第七步          |
| 加速器法人性质 (TDF73<br>1) : | 请选择 * 选择具体分类 * ⑦                                | 选择登记注册类型             | • ⑦ 广州孵化在线有限公司                                             | 0 检查           |
| 成立时间:                  |                                                 | 邮编(TDF718):          |                                                            | 〇 提交           |
| 是否省级:                  | 请选择 *                                           | 认定时间:                | 0                                                          | ○ 登记预览         |
| 是否在国家高新区内:             | 请选择 • 如是,请填报国家高新区名称                             | 是否建立海外孵化基地           | 请选择 ▼ 如是,请填写海外孵化基地国别、名称                                    | ○ 年报预览         |
| 加速器负责人:                | 梁小姐性别 ▼                                         | 负责人电话:               |                                                            | ○ 总表预览         |
| 填报人:                   |                                                 | 填报人电话:               |                                                            |                |
| 报出日期:                  |                                                 | 是否在省级高新区内:           | 请选择 ▼ 如是,请填报省级高新区名称                                        |                |

图 5-4-1-1 加速器登记填报【1-6】步

\*第【4-5】步的数据由《入驻企业情况汇总表》直接汇总生成;《入驻企业情况汇 总表》内的数据由【孵化企业管理】中状态为"审核通过"的企业列表数据汇总生成。

| 后会管理       例化载水管理       新化企业管理       创业导师管理         众创空印印刷人企业       所准盈企业       大学科技用企业         加速器企业       新常和公主       新常和公主       新常和公生         望记光朔       何多油):       人社企业       两千企业         望记光朔       可多油):       人社企业       兩千企业         算记光朔       何多油):       人社企业       高千企业         算记光朔       可多油):       人社企业       高千企业         「大健?:       新始入企业名称       Q 查易 · 母山       打印         市校通び       所在燃体       型记光型       入社的何       堅比明何       技巧         「竹州和四地總料技有限公司       卵化在线加速器       1: 在明登记       2016-08-15       2021-08-10       先田州道       皿       皿                                                                                                    | Ráðari     MARANDER     MALADARÍN     MALADARÍN       Artiderik     MALADARÍN     MALADARÍN     MALADARÍN       Artiderik     MALADARÍN     MALADARÍN     MALADARÍN       MARANDAR     MALADARÍN     MALADARÍN     MALADARÍN       MARANDAR     MALADARÍN     MALADARÍN     MALADARÍN       MALADARÍN |          |         |        |            |         |            | 欢迎您, 」 | 广东孵化在线信息科技 | 有限公司 🙎 进 | E入后台    | 码 🕐 退出系统         |
|----------------------------------------------------------------------------------------------------|----------------------------------------------------------------------------------------------------|----------|---------|--------|------------|---------|------------|--------|------------|----------|---------|------------------|
| 介創空向目試入企业       孵化器企业       加速器企业       大学科技商企业         加速器企业       第化器企业       第化金化       第八公化       第八公化       第八公化       第八公化       第八公化       第八公化       第八公化       第二       第二                                                                                                    | 大部空神関队/企业     孵化器企业     Mik器企业     大学科技商企业       加速器企业     第第1人社企业版     第第二位       第1公学 第二位     第二位     第二位       第2公学 第二位     第二位     第二位       第2公学 第二位     第二位     第二位       第2公学 第二位     第二位     第二位       第2公学 第二位     第二位     第二位       第二位     第二位     第二位       第二位     第二位     第二位       第二位     第二位     第二位       第二位     第二位     第二位       第二位     第二位     第二位       第二位     第二位     第二位       第二位     第二位     第二位       第二位     第二位     第二位       第二位     第二位     第二位       第二位     第二位     1       第二位     第二位     1       第二位     1     1       第二位     1     1                                                                                                    | 后台管理     | 孵化载     | 体管理    | 孵化企业管理     | 创业导师管理  |            |        |            |          |         |                  |
| 新聞入社企业院       新聞人社企业院       今月入系统已注册企业院         第21次第/10%26/17       入社企业       第47企业       第47企业         第21次第/10%26/17       第47企业       第47企业       第47企业         第21次第/10%26/17       第47企业       第47企业       第47企业         第21次第/10%26/17       10%26/17       10%26/17       10%26/17         第21次第       第47企业公務       11/2       11/2       11/2         第21次第       第47企业公務       11/2       11/2       11/2       11/2                                                                                                    | 加速温心       新常人社位业医       今入系统已进命处略         第178年3月       人社企业 高开企业           第178年3月       人社企业 高开企业           第178年3月       人社企业 高开企业           第178年3月       大社企业 高开企业           第178年3月       大社企业 高开 企业            第178日       人社公会 優山 月月             第178日       人社公会 優山 月月              第178日       人社公会 優山 月月 <td>众创空间团队</td> <td>从企业</td> <td>孵化器企业</td> <td>加速器企业</td> <td>大学科技园企业</td> <td></td> <td></td> <td></td> <td></td> <td></td> <td></td>                                                                                                    | 众创空间团队   | 从企业     | 孵化器企业  | 加速器企业      | 大学科技园企业 |            |        |            |          |         |                  |
|                                                                                                    |                                                                                                    | 加速器企业    |         |        |            |         |            |        |            | 新圳       | 曾入驻企业账号 | 导入系统已注册企业账号      |
| 施程状态 (可多始):       未想交 車核中 已通过 已驳回 已离开         大健宇:       病後入企业名称       Q 査通 骨組 打印         市検閲回       市検認回       丁田人社企业常用         市検閲回       市検閲回       丁田人社企业常用         市検閲回       所在载体       登记规型       入批时间       学业时间       登记时间       技术领域       状态       屏作         「 // 希辺电基料技有限公司       所在载加速器       1: 在時登记       2018-08-15       2021-08-10       先进榜道       重正領 回         LD       下       工       工       工       S       2018-08-15       2012-08-10       先进榜道       重示第 1 至 近 延見, 共 1 项                                                                                                    | 施程状:       未提交 南核中 已通过 已驳回 已每开         大好:       前後心业公称       Q 査抜 母组 打印         市校形式       市税取回       打印人法企业结准         ・ 小和梁辺电器科技有限公司       所在截体       登记发型       入驻时间       登记时间       技术划航       状态       操作         ・ 广州单观电器科技有限公司       所化在线加速器       1: 在時登记       2018-08-15       2021-08-10       先进锁道       紙版 電の       重定 面の         上口       1< 下の                                                                                                    | 登记类别     | (可多选) : | 入驻企业   | 离开企业       |         |            |        |            |          |         |                  |
| YEY:       MAA OLOUCISK       OL DIL TYME       OL DIL TYME |                                                                                                    | 流程状态     | (可多选) : | 未提交审   | 核中 已通过 已驳回 | 已离开     |            |        |            |          |         |                  |
| 神秘辺の         丁川谷光企业清单           企业名称         所在载体         登记类型         入肚助何         登记时何         技术视域         状态         塔作           广州卓见电器科技有限公司         孵化在线加速器         1: 在時登记         2018-08-15         2021-08-10         先进抽道         「神秘辺の         重造研                                                                                                    |                                                                                                    |          | 关键字:    | 请输入企业名 | 马称         | Q 查找 导出 | गम         |        |            |          |         |                  |
| 企业名称         所在载体         登记类型         入班封向         野业拉向         登记时向         技术领域         状态         操作           广州集见电器科技有限公司         例将化在线加速器         1:在野登记         2018-08-15         2021-08-10         先进制造         「部務運動の         第           上页         1         下页         正式         正式         正式         正式         第         二         第         二         第         二         二                                                                                                    | 企业名称         所在载体         登记发型         入驻时向         毕业时向         登记时向         技术税域         状态         操作            广州卓见电藏料技有限公司         爾化在线加速器         1: 在劈登记         2018-08-15         2021-08-10         先进制造         師被回答の         配道 梁河         型道敏守           上页         1< 下页                                                                                                    | 审核通过     | 审核驳回    |        |            |         |            |        |            |          |         | 打印入驻企业清单         |
| 广州卓见电藏科技有限公司     孵化在线加速器     1: 在鳄登记     2018-08-15     2021-08-10     先进畅道     節後回り (新)       上页     1     下页     二     二                                                                                                    | 广州卓见电器科技有限公司     孵化在线加速器     1: 在野登记     2018-08-15     2021-08-10     先进物道     麻枝回望()     重置破ק()       上页     1) 下页     正式第1 至1 项结果, 共1 项                                                                                                    |          | 企业名     | 称      | 所在载体       | 登记类型    | 入驻时间       | 毕业时间   | 登记时间       | 技术领域     | 状态      | 操作               |
| 上页 1 下页 显示第1至1项结果,共1项                                                                                                    | 上页 1 下页 显示第1至1项结果,共1项                                                                                                    | <b>•</b> | 一州卓见电器科 | 技有限公司  | 孵化在线加速器    | 1: 在孵登记 | 2018-08-15 |        | 2021-08-10 | 先进制造     | 审核通过    | 查看 驳回 离开<br>重置密码 |
|                                                                                                    |                                                                                                    | 上页 1     | 下页      |        |            |         |            |        |            |          |         | 显示第1至1项结果,共1项    |
|                                                                                                    |                                                                                                    |          |         |        |            |         |            |        |            |          |         |                  |

图 5-4-1-1-1 入驻企业情况汇总

\*孵化载体用户填写备案前,应确认【孵化企业管理】处的企业列表已录入,且 对应数据状态为"审核通过"。

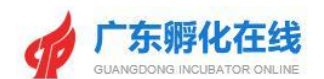

#### 5.4.2 平衡关系检查

**功能说明**:进行数据指标填报后,只有通过了平衡关系检查才能进行提交操作。 操作指南:用户填报完数据指标后,点击右方指引滑动条的【检查】,进行平衡 关系检。

|                       |                                             |          | XXIER,    | ) 州孵化住我有限公 |          | 刻雪娟 U 退田系统                                               |                                                                |
|-----------------------|---------------------------------------------|----------|-----------|------------|----------|----------------------------------------------------------|----------------------------------------------------------------|
|                       | <b>王线</b> 平台首                               | 页 大数据中心▼ | 创业学院 ▼    | 最新资讯 ▼     | 园区运营▼    | 创业导师▼                                                    |                                                                |
| 后台管理 孵化载体管理           | 孵化企业管理 创业导师管理                               |          |           |            |          |                                                          |                                                                |
| 众创空间登记 孵化器登记          | 加速器登记 大学科技园登记                               |          |           |            |          |                                                          | () 第一步                                                         |
| 2021年加速器备             | 案登记<br><sup>1823日</sup> 385585 #25, ######. |          | 1<br>臣文审核 | ② →<br>区审核 | ③<br>市庫核 | <ul> <li>④ ● ⑤</li> <li>● ⑤</li> <li>● ±成常変征书</li> </ul> | <ul> <li>第二步</li> <li>第三步</li> <li>第三步</li> <li>第四步</li> </ul> |
| 1 步骤四:未填写入驻企业数量情况&入3  | 驻企业人员情况&入驻企业收入支出情况                          |          |           |            |          |                                                          | ○ 第五步                                                          |
| 2 步骤五: 未填写入驻企业获知识产权情况 | 况&入驻企业科技活动情况&入驻企业投融资                        | 概况       |           |            |          |                                                          | 〇 第六步                                                          |
|                       |                                             | 检查结果:错误  | 量: 2      |            |          |                                                          | 0 第七步                                                          |
|                       |                                             |          |           |            |          |                                                          | • <u>检查</u>                                                    |
|                       |                                             |          |           |            |          | <b>0.367774s</b>                                         | 〇提交                                                            |
|                       |                                             |          |           |            |          |                                                          | ○ 登记预览                                                         |
|                       |                                             |          |           |            |          |                                                          | 6 年报预览                                                         |
|                       |                                             |          |           |            |          |                                                          | ○ 总表预览                                                         |
|                       |                                             |          |           |            |          |                                                          |                                                                |

#### 图 5-4-2-1 检查入口页面

|                                     | 双边感, ) 州解化在线有限公司 🎽 进入后台 💼 修成密码 🕓 退出系统       |           |
|-------------------------------------|---------------------------------------------|-----------|
| <b>广东孵化在线</b>                       | 大数据中心 ▼   创业学院 ▼   最新资讯 ▼   風区运営 ▼   创业导师 ▼ |           |
| 后台管理 孵化载体管理 孵化企业管理 创业导师管理           |                                             |           |
| 众创空间登记 孵化器登记 加速器登记 大学科技园登记          |                                             | 〇 第一步     |
|                                     |                                             | ○ 第二步     |
| 2021年加速器备案登记                        |                                             | 9 第三步     |
| ● 重要提醒:如果截止时间过了,将不能进行数据填报、提交、审核等操作。 |                                             | 〇 第四步     |
|                                     | 检查结果:通过                                     | ○ 第五步     |
|                                     |                                             | (第六步      |
|                                     |                                             | 9 第七步     |
|                                     |                                             |           |
|                                     | 🤣 0.369249s                                 | 2 建文 登记预览 |
|                                     |                                             | ● 年报预览    |
|                                     |                                             | ○ 总表预览    |
|                                     |                                             |           |

#### 图 5-4-2-2 平衡关系检查结果

#### 5.4.3 数据提交

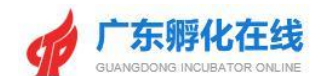

功能说明: 孵化载体用户对加速器登记填报时间表进行提交审核。

操作指南:用户填报完数据指标后,通过了平衡关系检查,点击【提交】按钮页面出现"真实性承诺说明"弹窗,选择同意后,即可提交申请表单。自动返回可看到目前审核状态

| finance                          | <b>孵化在线</b><br>AG INCUBATOR ONLINE | 平台首页         | 大数据中心▼                       | 创业学院 🕶                  | 最新资讯 ▼     | 园区运营 🕶 创业    | 2号师 ▼               |
|----------------------------------|------------------------------------|--------------|------------------------------|-------------------------|------------|--------------|---------------------|
| 后台管理 孵化载体                        | 管理 <u>孵化企业管理</u>                   | 创业导师管理       |                              |                         |            |              |                     |
| 信息                               |                                    |              |                              | _                       | _          |              | ×                   |
| 201<br>44 重到<br>1 步骤四:<br>2 步骤五: | 本单位承诺填写广东省加速器<br>资格由本单位负责。         | 备案登记的材料均真实有效 | <b>真实性承诺说</b><br>,无伪遗、编造、纂改和 | <b>往明</b><br>隐瞒,如因填报信息。 | 夫实或不符合备案条件 | 而被取消广东省加速器备案 | *                   |
|                                  |                                    |              | ◉ 同意 ○ 不同                    | 意                       |            |              |                     |
|                                  |                                    |              | 确定取                          | 肖                       |            |              | 2.150577s<br>57774s |
|                                  |                                    |              |                              |                         |            |              |                     |

图 5-4-3-1 提交审核

|             |                                       |          |        | 欢迎您,     | 广州孵化在线有限 | 公司 💄 进入后台 | ▲ 修改密码 C 退出系统                                                |  |
|-------------|---------------------------------------|----------|--------|----------|----------|-----------|--------------------------------------------------------------|--|
| 9           | 广东孵化在线<br>guangdong incubator online  | 平台首页     | 大数据中心▼ | 创业学院 ▼   | 最新资讯▼    | 园区运营▼     | 创业导师▼                                                        |  |
| 后台管理 众创空间登记 | 新化载体管理                                | 创业导师管理   |        |          |          |           |                                                              |  |
| 加速          | <b>器登记</b><br>1:如果截止时间过了,将不能进行数据填服、提出 | 8、审核等操作。 |        | ① ● 提交审核 | 2<br>区审核 | 3<br>市审核  | ④         ●         ⑤           首审核         ●         ±成备室证书 |  |
| 序号          | 登记事项                                  |          | 备案号    | — Г      | 登记进程     | 操作        | 打印预览                                                         |  |
| 1           | 2021加速器备案登记 填报起止时间                    | 0        |        |          | 待审核      | 填报        | 登记预算 年报预算 总表预算                                               |  |
|             |                                       | /        |        |          |          |           |                                                              |  |

图 5-4-3-2 审核状态

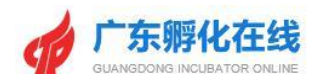

#### 5.4.4 备案号及证书的查看

**功能说明**: 孵化载体用户对加速器登记申请表进行提交审核,只有登记申请通过 省级的审核后才会生成备案号及备案证书。

操作指南:用户登录系统后,在【孵化载体管理】的【加速器登记】图标进入加速器登记列表页面,如果用户的登记信息已通过审核,系统将为加速器生成备案号及备案证书。

|       |                                  |        |                                 | X                        | 文迎您, | 广州孵化在组          | 线有限公司 | 3 💄 进)   | 后台 | 修改密码            | ○退出  | 系统          |
|-------|----------------------------------|--------|---------------------------------|--------------------------|------|-----------------|-------|----------|----|-----------------|------|-------------|
|       |                                  | 平台首页   | 大数据中心▼                          | 创业学院                     | ÷.   | 最新资             | R. ▼  | 园区运      | 营▼ | 创业导             | 则币 ▼ |             |
| 后台管理  | 孵化载体管理 孵化企业管理                    | 创业导师管理 |                                 |                          |      |                 |       |          |    |                 |      |             |
| 众创空问登 | 纪 <i>孵化器登记 加速器登记</i> :           |        |                                 |                          |      |                 |       |          |    |                 |      |             |
| 加速    | 医器登记<br>器:如果截止时间过7,将不能进行数据填服、提交、 | 审核等操作。 |                                 | <ol> <li>建交車核</li> </ol> | •    | <b>2</b><br>区审核 | •     | 3<br>市审核 | •  | <b>④</b><br>肖审核 | •    | 5<br>生成备案证书 |
| 序号    | 登记事项                             |        | 备案号                             |                          |      | 登记进程            |       | 操作       |    |                 | 打印预赏 | ţ           |
| ĩ     | 2021加速器备案登记 值报起止时间               |        | 2021 <mark>44</mark> 0100085582 | 2 证书                     |      | 已登记             |       | 填报       |    | 登记预览            | 年报预费 | 总表预览        |
|       |                                  |        |                                 |                          |      |                 |       |          |    |                 |      |             |

图 5-4-4-1 加速器登记信息

#### 5.4.5 查看审核记录

功能说明: 孵化载体用户可以查看登记申请的审核记录。

操作指南:用户登录系统后,在【孵化载体管理】的【加速器登记】图标进入加速器登记列表页面,可点击列表的<登记进程>查看审核记录

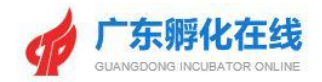

|                      |                                               |                 | 欢迎您       | 3, 广州孵化在线有限公 | 司 🖁 进入后台 🔒 | 修改密码 🕜 退出系统                                                                                                    |
|----------------------|-----------------------------------------------|-----------------|-----------|--------------|------------|----------------------------------------------------------------------------------------------------|
|                      |                                               | 平台首页 大数据中心 🔻    | 创业学院 ▼    | 最新资讯 ▼       | 园区运营▼      | 创业导师▼                                                                                                    |
| 后台管理 众创空间            | 新化载体管理 新化企业管理 创业号<br>回登记 新化器登记 加速器登记 大学科技员    | 抑管理             |           |              |            |                                                                                                    |
| <b>カロ</b> 込<br>** 重要 | <b>束器登记</b><br>照器:如果我山时回过了,将不能进行数据编版、提交、审核等是[ | ħ.              | 1<br>提交前核 | 2<br>区审核     | 3<br>市前核   | <ul> <li>④</li> <li>●</li> <li>●</li></ul> |
| 序号                   | 登记事项                                          | 备案号             |           | 登记进程         | 操作         | 打印预贷                                                                                                    |
| 1                    | 2021加速器备案登记 [ 造报起止时间]                         | 202144010008558 | 32 证书     | 已登记          | 填报         | 登记预览 年报预览 总表预览                                                                                                    |
|                      |                                               |                 |           |              |            |                                                                                                    |

图 5-4-5-1 加速器登记进程信息

| 查查等记述度      |        | 1 DHX      | Avia no - | STT 1 Mil . HAM |      | - D X |
|-------------|--------|------------|-----------|-----------------|------|-------|
| THE MERICAN |        |            |           |                 |      |       |
| 序号          | 操作事项   | 操作时间       | 操作人       |                 | 备注   |       |
| 1           | 加速翻提交  | 2021-07-31 | 朱婧        |                 | 提交年报 |       |
| 2           | 曾科技局审核 | 2021-07-31 | 省级管理      |                 | 同意   |       |
|             |        |            |           |                 |      |       |
|             |        |            |           |                 |      |       |
|             |        |            |           |                 |      |       |
|             |        |            |           |                 |      |       |
|             |        |            |           |                 |      |       |
|             |        |            |           |                 |      |       |
|             |        |            |           |                 |      |       |
|             |        |            |           |                 |      |       |
|             |        |            |           |                 |      |       |
|             |        |            |           |                 |      |       |
|             |        |            |           |                 |      |       |
|             |        |            |           |                 |      |       |
|             |        |            |           |                 |      |       |
|             |        |            |           |                 |      |       |

图 5-4-5-2 加速器登记进度

#### 5.5大学科技园登记(统计)

功能说明:载体用户进入大学科技园登记页面,可以填报各项指标、在孵企业汇 总表、离开企业情况汇总表、附件清单及证明材料进行维护,可以提交审核、查 看备案号、备案证书及查看登记申请流程审核记录等。

操作指南:大学科技园用户登录系统后,点击【孵化载体管理】可进入孵化管理

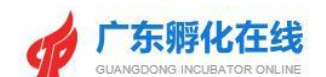

页面,点击【大学科技园登记】进入大学科技园登记列表页面,再点击【填报】 进入具体填报页面,用户填写第【1-8】步的各项指标、上传第【9】步的附件清 单及证明材料后,可以点击【检查】进行各项填报数据平衡关系的检查,检查通 过后可以点击【提交】按钮进行登记信息的提交;经区/市级科技主管用户和省级 管理员审核通过后,会生成相关大学科技园备案号及备案证书;用户还可以查看 【审核记录】等操作。

|                               |                            |                                                                           |          |        | 欢迎您                                 | , 广州孵化在线有限; | 公司 🛔 进入后台 | ●修政密码 ⑦ 退出系统                                                                                                    |
|-------------------------------|----------------------------|---------------------------------------------------------------------------|----------|--------|-------------------------------------|-------------|-----------|----------------------------------------------------------------------------------------------------|
| 9                             | 广东孵化<br>GUANGDONG INCUBATO | 在线<br>DR ONLINE                                                           | 平台首页     | 大数据中心▼ | 创业学院▼                               | 最新资讯,▼      | 园区运营▼     | 创业导师 🔻                                                                                                    |
| 后台管理                          | 孵化载体管理                     | 孵化企业管理                                                                    | 创业导师管理   |        |                                     |             |           |                                                                                                    |
|                               |                            |                                                                           | 大学科技园登记  |        |                                     |             |           |                                                                                                    |
| 大学和<br>● <sup>● ● 要 ፼</sup> ፼ | →技园登记<br>: 如果截止时间过了,将      | 不能进行数据填服、提                                                                | 交、审核等操作。 |        | <ul> <li>①</li> <li>提交审核</li> </ul> | 2<br>区审核    | 3<br>市庫核  | <ul> <li>④</li> <li>●</li> <li>●</li></ul> |
| 序号                            |                            | 登记事项                                                                      |          | 备案号    |                                     | 登记进程        | 操作        | 打印预览                                                                                                    |
| 1                             | 2020大学科                    | は 「 「 「 「 」 」 「 」 」 「 」 」 「 」 」 「 」 」 」 」 」 」 」 」 」 」 」 」 」 」 」 」 」 」 」 」 | 时间       |        |                                     | 待摄交         | 填报        | 登记预览 年报预览 总表预览                                                                                                    |
|                               |                            |                                                                           |          |        |                                     |             |           |                                                                                                    |

图 5-5-1 大学科技园登记填报

#### 5.5.1 第【1-7】步数据填报

功能说明: 孵化载体用户进行大学科技园登记备案申请。

操作指南: 孵化载体用户登录系统后,点击【孵化载体管理】可进入孵化管理页面,点击【大学科技园登记】进入大学科技园登记列表页面,再点击【填报】进入具体填报页面,用户填写第【1-8】步的各项指标,每一步填报用户均可进行 【暂存数据】,填写完该步骤可以点击【保存,进入下一步】的操作。

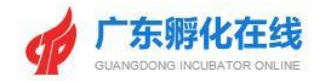

|                               |                                                                 | 欢迎您,广州            | 孵化在线有限公司 💄 进入后台 🏙 修改密码 😳 退出系统                                                                                                    |                         |
|-------------------------------|-----------------------------------------------------------------|-------------------|----------------------------------------------------------------------------------------------------|-------------------------|
| f 广东<br>GUANGDON              | <b>孵化在线</b> 平台首页<br>INCUBATOR ORLINE                            | 大数据中心▼ 创业学院▼ 損    | 最新资讯 ▼                                                                                                    |                         |
| 后台管理 孵化载体                     | 會理 孵化企业管理 创业导师管理                                                |                   |                                                                                                    | • <del>第</del> -        |
| 众创空间登记 孵化器                    | 澄记 加速器登记 大学科技园登记                                                |                   |                                                                                                    | ○ 第二:                   |
|                               |                                                                 |                   |                                                                                                    | ○ 第三:                   |
| 大学科技园                         | 备案登记                                                            | 0 🔥 🤇             | 3 3 5                                                                                                    | (第四)                    |
| 🐽 重要提醒: 如果截止时间                | 过了,将不能进行数据填报、提交、审核等操作。                                          |                   | i 核 市庫核 貴庫核 生成备室证书                                                                                                    | 〇 第五 <sup>2</sup>       |
|                               |                                                                 |                   |                                                                                                    | ○ 第六:                   |
| 人子特拉國墨本唱號 (注: 紅櫃:<br>士学利士回会歌· | E不則为必違項)<br>(1) パンナーゲーン (1) (1) (1) (1) (1) (1) (1) (1) (1) (1) | 安静灯がなか。           | - AN 205 (シナンド 左門 ハコ                                                                                                    | ○ 第七:                   |
| X746201240.                   | NYNAISEA, YMIXEN                                                |                   | / TIRFORTSCHPRARU                                                                                                    | ○ 第八さ                   |
| 依托高校:                         |                                                                 | 统一社会信用代码或组织机构代码:  | 914401167435798523 @                                                                                                    | <ul> <li>第九封</li> </ul> |
| 学科优势:                         |                                                                 | 大学科技园负责人:         | 梁小姐                                                                                                    | ○ 检查                    |
| 通讯地址:                         | 广州市 • 荔湾区 • 详细地址                                                |                   |                                                                                                    | ○ 提交                    |
| 大学科技园管理机构性质:                  | 请选择 ▼                                                           | 行政主管单位 (TDF812) : |                                                                                                    | · 登记                    |
| 是否在国家高新区内:                    | 请选择 ▼ 如是,请填报国家高新区名称                                             | 是否在省级高新区内:        | 请选择 ▼ 如是,请填报省级高新区名称                                                                                                    | ○ 年报                    |
|                               | 24824-457                                                       | 是否省级:             | · 清洗痉 ▼                                                                                                    | ○ 总表引                   |
| 是否国家级:                        | 南辺升 ,                                                           |                   | P Strange Strange St |                         |
| 是否国家级:<br>填报人:                | HATEN+                                                          | 填报人手机:            |                                                                                                    |                         |

图 5-5-1-1 大学科技园登记填报【1-8】步

\*第【5-6】步的数据由《在孵企业情况汇总表》直接汇总生成;《在孵企业情况 汇总表》内的数据由【孵化企业管理】中状态为"审核通过"的企业列表数据汇总 生成。

| 新化载体管理       新化金业管理       创业导师管理         众创空间团队/企业       新化盘业       大学科技网企业         大学科技网企业       新化盘业       大学科技网企业         大学科技团企业       新宿田舎企业       大学科技网企业         支学科技团企业       新宿田舎企业       新宿田舎企业         支学社       全世舎       第千企业         登记关闭       可用       1000000000000000000000000000000000000                                                                                                    |                         |         |            |           |            | 欢迎您,, | 广东孵化在线信息科  | 技有限公司 💄 进 | 入后台 🔒 修改密 | 码 C 退出系统     |
|----------------------------------------------------------------------------------------------------|-------------------------|---------|------------|-----------|------------|-------|------------|-----------|-----------|--------------|
| 分創空回回队/企业       孵化器企业       加速器企业       大学科技园企业         大学科技园企业       新電台集       新電台集       第八番金小歌       第八番金小歌       第八番金小歌       第八番金小歌       第八番金小歌       第八番金小歌       第八番金小歌       第八番金小歌       第八番金小歌       第八番金小歌       第八番金小歌       第八番金小歌       第八番金小歌       第八番金小歌       第八番金小歌       第八番金小歌       第八番金小歌       第八番金小歌       第八番金小歌       第八番金小歌       第八番金小歌       第二       第二 | 台管理 孵化载                 | 体管理     | 孵化企业管理     | 创业导师管理    |            |       |            |           |           |              |
| 大学科技团企业       新常在創企业       引入為公已注册企业                                                                                                    | 众创空间团队/企业               | 孵化器企业   | 加速器企业      | 大学科技园企业   |            |       |            |           |           |              |
| 登记关别 (可多选::       在新企业       新一位         通程状态 (可多选::       未提文 庫岐中 已通过 已驳回 己馬开       王英       「       Q 直找 冒出 了用         按线空:       第編入企业公::       Q 直找 冒出 了用       TH       TH CATACAL       TH CATACAL         市後巡び       市後数0       ●       ●       ●       ●       ●       ●       ●       ●       ●       ●       ●       ●       ●       ●       ●       ●       ●       ●       ●       ●       ●       ●       ●       ●       ●       ●       ●       ●       ●       ●       ●       ●       ●       ●       ●       ●       ●       ●       ●       ●       ●       ●       ●       ●       ●       ●       ●       ●       ●       ●       ●       ●       ●       ●       ●       ●       ●       ●       ●       ●       ●       ●       ●       ●       ●       ●       ●       ●       ●       ●       ●       ●       ●       ●       ●       ●       ●       ●       ●       ●       ●       ●       ●       ●       ●       ●       ●       ●       ●       ●       ●       ●       ●       ●                                                                            | 大学科技园企业                 |         |            |           |            |       |            | 新增        | 在孵企业账号    | 导入系统已注册企业账号  |
| 論程状态(可多強):       未提交 麻桉中 已通过 已驳回 已兩开         大鉄宇:       預論人企业名称       Q 查找 冒出 打印         市検通过       市核教理       「       Q 查找 冒出 打印         市検通过       市核教理       所在整体       型 건果型       入 独时何       型 건明何       近 何何       近 印         市検通过       市検工       所在整体       型 건果型       入 独时何       型 건明何       技术 颈线       妖态       保作         □       广州东 盾相 技 界 公司       孵化 在 战大学科 技 間       1: 在 孵 豆       2021-02-09       2021-08-10       航空航 天战       重示能 1 至 1 项目案                                                                                                    | 登记类别 (可多选):             | 在孵企业電   | 明开企业       |           |            |       |            |           |           |              |
| 大銀宇:       資輸入企业名称       Q 直找       写出       打印         市校通び       市株祝田       「       「       「       「       「       「       「       「       「       「       「       「       「       「       「       「       「       「       「       「       「       「       「       「       「       「       「       「       「       「       「       「       「       「       「       「       「       「       「       「       「       「       「       「       「       「       「       「       「       「       「       「       「       「       「       「       「       「       「       「       「       「       「       「       「       「       「       「       「       「       「       「       「       「       「       「       「       「       「       「       「       「       「       「       「       「       「       「       「       「       「       「       「       「       「       「       「       「       「       「       「       「       「       「       「       「       「       「       「       「<                                                                                                    | 流程状态 (可多选):             | 未提交审核   | g中 已通过 已驳回 | 已离开       |            |       |            |           |           |              |
| 前検辺回       打印位得公式         企业名称       所在载体       登记类型       入社助何       坚业时何       登记时何       技术领域       状态       操作         「       广州东信科技有限公司       孵化在线大学科技园       1:在 經登记       2021-02-09       0       2021-08-10       航空航天技术       単磁調 ④       ●       ●       ●       ●       ●       ●       ●       ●       ●       ●       ●       ●       ●       ●       ●       ●       ●       ●       ●       ●       ●       ●       ●       ●       ●       ●       ●       ●       ●       ●       ●       ●       ●       ●       ●       ●       ●       ●       ●       ●       ●       ●       ●       ●       ●       ●       ●       ●       ●       ●       ●       ●       ●       ●       ●       ●       ●       ●       ●       ●       ●       ●       ●       ●       ●       ●       ●       ●       ●       ●       ●       ●       ●       ●       ●       ●       ●       ●       ●       ●       ●       ●       ●       ●       ●       ●       ●       ●       ●       ●       ●       ●                                                                              | 关键字:                    | 请输入企业名称 | 除          | Q 直线 导出 封 | TEP        |       |            |           |           |              |
| 企业名称         所在载体         登记类型         入班的问         毕业的问         登记的问         技术领域         状态         操作           广州东信科技有限公司         孵化在线大学科技园         1:在 新登记         2021-02-09         0         2021-08-10         航空航天技术         電道 返回 家介            上页         1.下页                                                                                                    | 审核通过 审核驳回               |         |            |           |            |       |            |           |           | 打印在孵企业清单     |
| 广州东信科技有限公司     孵化在线大学科技園     1:在孵登记     2021-02-09     2021-08-10     航空航天技术     郵後回     0     0       L页     1     下页     正     5     5     5     5     5     5     5     5     5     5     5     5     5     5     5     5     5     5     5     5     5     5     5     5     5     5     5     5     5     5     5     5     5     5     5     5     5     5     5     5     5     5     5     5     5     5     5     5     5     5     5     5     5     5     5     5     5     5     5     5     5     5     5     5     5     5     5     5     5     5     5     5     5     5     5     5     5     5     5     5     5     5     5     5     5     5     5     5     5     5     5     5     5     5     5     5     5     5     5     5     5     5     5     5     5     5     5     5     5     5     5     5     5     5     5     5     5     5 <t< td=""><td><ul> <li>企业名</li> </ul></td><td>称</td><td>所在载体</td><td>登记类型</td><td>入驻时间</td><td>毕业时间</td><td>登记时间</td><td>技术领域</td><td>状态</td><td>操作</td></t<>                                                              | <ul> <li>企业名</li> </ul> | 称       | 所在载体       | 登记类型      | 入驻时间       | 毕业时间  | 登记时间       | 技术领域      | 状态        | 操作           |
| 西 1 下页                                                                                                    | □ 广州东信科技                | 有限公司    | 孵化在线大学科技   | 园 1: 在孵登记 | 2021-02-09 |       | 2021-08-10 | 航空航天技术    | 审核通过 ①    | 查看 戰回 离开 里置  |
|                                                                                                    |                         |         |            |           |            |       |            |           |           | 显示第1至1项结果,共1 |

图 5-5-1-2 在孵企业情况汇总

\*孵化载体用户填写备案前,应确认【孵化企业管理】处的企业列表已录入,且 对应数据状态为"审核通过"。

5.5.2 第【9】步数据填报

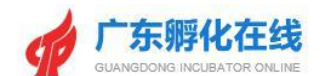

功能说明:第【9】步里需要进行相关附件清单的上传。

操作指南:用户打开填报页面点击第【9】步,点击<+>图标上传图片,页面弹出 附件选择窗口,选择附件后点击打开按钮进行保存操作,附件上传返回预览;在 列表的操作栏点击重新上传链接,选择附件保存后,可以对已上传的附件信息进 行编辑操作;如需替换则直接双击附件即可重新上传替换。

| <b>广东孵化在线</b><br>GUANGGONG INCUEATOR ONLINE                                  | 平台首页           | 大数据中心▼ | 创业学院 ▼                   | 最新资讯 ▼              | 园区运营▼          | 创业导师 🗸                                                 |   |        |
|------------------------------------------------------------------------------|----------------|--------|--------------------------|---------------------|----------------|--------------------------------------------------------|---|--------|
| 后台管理 新化载体管理 新化企业管 众创空间登记 新化器登记 加速器登记                                         | 理创业导师管理大学科技园登记 |        |                          |                     |                |                                                        | Î | 第一步    |
|                                                                              |                |        |                          | ~                   |                |                                                        | 0 | 第三步    |
| 大字科技园备案登记                                                                    | 、提交、审核等操作。     |        | (1)<br>提交审核              | (2)<br>区审核          | (3)<br>市审核     | (4)         ●         (5)           音审核         生成各室证书 | 0 | 第四步    |
| 活动预览                                                                         |                |        |                          |                     |                | 在孵企业情况汇总表                                              | 0 | 第六步    |
| 附件内容                                                                         |                | 附件仅支   | E持1M以内的pdf, jpg,         | png, doc, docx, zip | o, rar的附件      |                                                        | 0 | 第八步    |
| *((1)大学科技园的法人代码证书(或营业执照)<br>复印件。(必传)(注:需盖上单位红章,且注明<br>"此复印件只用于广东省大学科技园登记申请") |                |        | 时                        | <b>+</b>            |                |                                                        |   | 第九步    |
| * (2)请至少上传2张以上大学科技园实展图。(必<br>传)                                              |                | +      | ) <b>+</b> (<br>1 实展图2 实 | + + +               | +<br>实展图5      |                                                        | 0 | 提交登记预览 |
| <ul> <li>(3)大学科技园孵化场地的产权证明(或相货合同)的复印件。(必传)</li> </ul>                        |                |        | BB1                      | <b>+</b><br>+上传     | Per susser and |                                                        | 0 | 年报预览   |

图 5-5-2-1 第9步页面

#### 5.5.3 平衡关系检查

**功能说明**:进行数据指标填报后,只有通过了平衡关系检查才能进行提交操作。 操作指南:用户填报完数据指标后,点击右方指引滑动条的【检查】,进行平衡 关系检查。

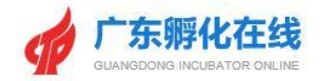

|                 | <b>孵化在线</b><br>NG INCUBATOR ONLINE | 平台首页       | 大数据中心▼  | 创业学院▼ | 最新资讯 ▼ | 园区运营▼ | 创业导师 🗸     |     |        |
|-----------------|------------------------------------|------------|---------|-------|--------|-------|------------|-----|--------|
| 后台管理 孵化载体       | 管理 孵化企业管理                          | 创业导师管理     |         |       |        |       |            |     | 第一步    |
| 众创空间登记 孵化器      | 醫登记 加速器登记                          | 大学科技园登记    |         |       |        |       |            |     | 第二步    |
|                 |                                    |            |         |       |        |       |            | •   | 第三步    |
| 大学科技园           | 备案登记                               |            |         | 1     | 2      | ③ ⇒   | 4 🚽 5      | 0   | 第四步    |
| 🔹 重要提醒: 如果截止时间  | 1过了,将不能进行数据填报、排                    | 是交、审核等操作。  |         | 提交审核  | 区审核    | 市审核   | 省审核 生成督室证书 | 0   | 第五步    |
| 1 步骤五:未填写在孵企业基  | 本概况&在孵企业经济概况&在!                    | 孵企业知识产权情况  |         |       |        |       |            | 1 9 | 第六步    |
| 2 步骤六:未填写在孵企业从  | 业人员&在孵企业科技活动情况                     | &在孵企业投融资情况 |         |       |        |       |            | 0   | 第七步    |
| 3 步骤七:未填写在园企业概  | 况(不包括孵化企业)&企业毕                     | 业概况        |         |       |        |       |            | 0   | 第八步    |
| 4 步骤九: 请上传大学科技园 | 的法人代码证书                            |            |         |       |        |       |            | 0   | 第九步    |
| 5 步骤九: 请上传大学科技园 | 实景图                                |            |         |       |        |       |            | •   | 检查     |
| 6 步骤九: 请上传大学科技园 | 孵化场地的产权证明                          |            |         |       |        |       |            |     | 提交     |
|                 |                                    |            | 检查结果:错误 | 量: 6  |        |       |            |     | 建いコモルタ |
|                 |                                    |            |         |       |        |       | 0.410420s  | , Y | TENER  |
|                 |                                    |            |         |       |        |       |            | 0   | 年报预览   |
|                 |                                    |            |         |       |        |       |            | 9   | 总表预览   |
|                 |                                    |            |         |       |        |       |            |     |        |

#### 图 5-5-3-1 检查入口页面

|                |                              |                         |                   |         | XCIERS     | ,)///////主线用PR2 |          |                                                                                                    |    |                                                                |
|----------------|------------------------------|-------------------------|-------------------|---------|------------|-----------------|----------|----------------------------------------------------------------------------------------------------|----|----------------------------------------------------------------|
| SP             | 广东孵化在<br>GUANGDONG INCUBATOR |                         | 平台首页              | 大数据中心▼  | 创业学院▼      | 最新资讯 ▼          | 园区运营▼    | 创业导师▼                                                                                                    |    |                                                                |
| 后台管理<br>众创空间登记 | <b>孵化载体管理</b><br>孵化器登记       | 孵化企业管理加速器登记             | 创业导师管理<br>大学科技园登记 |         |            |                 |          |                                                                                                    |    | 第一步                                                            |
| 大学科            | 技园备案登<br>课费正时间过了, 将不         | <b>登记</b><br>#22行数据填报、提 | 交、审核等操作。          |         | 〔〕<br>授交审核 | ②<br>区审核        | ③<br>市庫核 | <ul> <li>④</li> <li>●</li> <li>●</li></ul> |    | <ul> <li>第二步</li> <li>第三步</li> <li>第四步</li> <li>第五步</li> </ul> |
|                |                              |                         |                   | 检查结果: 通 |            |                 |          |                                                                                                    |    | 第六步<br>第七步<br>第八步<br>第九步                                       |
|                |                              |                         |                   |         |            |                 |          | 0.42533                                                                                                    | is | <ul> <li>检查</li> <li>提交</li> <li>登记预览</li> </ul>               |
|                |                              |                         |                   |         |            |                 |          |                                                                                                    | ¢  | 年报预览                                                           |

图 5-5-3-2 平衡关系检查结果

#### 5.5.4 数据提交

功能说明: 孵化载体用户对大学科技园备案登记表进行提交审核。

操作指南:用户填报完数据指标后,通过了平衡关系检查,点击【提交】按钮页面出现"真实性承诺说明"弹窗,选择同意后,即可提交申请表单。自动返回可 看到目前审核状态

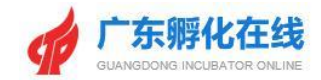

|           | <b>欢迎您,广州孵化在线有限公司 🔮</b> 进入后台 🔒 修改密码 ° 退出系统                                     |        |
|-----------|--------------------------------------------------------------------------------|--------|
|           | E- <b>孵化在线</b> 平台首页 大数据中心 ▼ 创业学院 ▼ 最新资讯 ▼ 园区运营 ▼ 创业导师 ▼                        |        |
| 后台管理 孵化载化 | 管理科化企业管理创业导师管理                                                                 | ○ 第一步  |
| 众创空间登记 孵化 | 器登记 加速器登记 大学科技园登记                                                              | ○ 第二步  |
| 信息        | ×                                                                              | 0 第三步  |
| 大学        |                                                                                | 〇 第四步  |
| 40 重塑     | 音亦性承诺道明                                                                        | (第五步   |
|           | 具大江水和加州<br>本单位承诺填写广东省大学科技园备案登记的材料均高实有效,无伪适、编造、篇改和隐集、如因填报信息失实或不符合备案条件而被取消广东省大学科 | 0 第六步  |
| 1 步骤五:    | 技圖备業資格由本单位负责。                                                                  | 0 第七步  |
| 3步骤七;     | ● 同意 ◎ 不同意                                                                     | 〇 第八步  |
| 4 步骤九:    |                                                                                | 〇 第九步  |
| 5 步骤九:    | 😕 0.144771s                                                                    | 0 检查   |
| 6 步骤九:    | 柳边 取消                                                                          | ● 提交   |
|           | 04104205                                                                       | ○ 登记预览 |
|           |                                                                                | ○ 年报预览 |
|           |                                                                                | ○ 总表预览 |
|           |                                                                                |        |

图 5-5-4-1 提交审核

|      |                                   |         |        | 对面级                                            | 亡州孵化左绊右限公                                |          |                                                                                                    |
|------|-----------------------------------|---------|--------|------------------------------------------------|------------------------------------------|----------|----------------------------------------------------------------------------------------------------|
|      |                                   |         |        | AVIE ION                                       | , 7 /IIIIIIIIIIIIIIIIIIIIIIIIIIIIIIIIIII |          | PRIXER O RELAT                                                                                                    |
| 9    |                                   | 平台首页    | 大数据中心▼ | 创业学院▼                                          | 最新资讯 ▼                                   | 园区运营▼    | 创业导师 🔻                                                                                                    |
| 后台管理 | 孵化载体管理 孵化企业管理                     | 创业导师管理  |        |                                                |                                          |          |                                                                                                    |
|      |                                   | 大学科技园登记 |        |                                                |                                          |          |                                                                                                    |
|      |                                   |         |        |                                                |                                          |          |                                                                                                    |
| 大学和  | 科技园登记<br>:: 如果截止时间过了,将不能进行数据增报、是交 | 、审核等操作。 |        | <ol> <li>1</li> <li>●</li> <li>提交审核</li> </ol> | 2 → 区审核                                  | ③<br>市市核 | <ul> <li>④</li> <li>●</li> <li>●</li></ul> |
| 序号   | 登记事项                              |         | 备案号    |                                                | 登记进程                                     | 操作       | 打印预览                                                                                                    |
| 1    | 2020大学科技园备案登记 填报起止时               | Ð       |        |                                                | 待审核                                      | 填报       | 登记预造 年振频流 总表预选                                                                                                    |
|      |                                   |         |        |                                                |                                          |          |                                                                                                    |
|      |                                   |         |        |                                                |                                          |          |                                                                                                    |
|      |                                   |         |        |                                                |                                          |          |                                                                                                    |
|      |                                   |         |        |                                                |                                          |          |                                                                                                    |
|      |                                   |         |        |                                                |                                          |          |                                                                                                    |
|      |                                   |         |        |                                                |                                          |          |                                                                                                    |

图 5-5-4-2 审核状态

#### 5.5.5 备案号及证书的查看

**功能说明**: 孵化载体用户对大学科技园备案登记申请表进行提交审核,只有登记申请通过省级的审核后才会生成备案号及备案证书。

操作指南:用户登录系统后,在【孵化载体管理】的【大学科技园登记】图标进

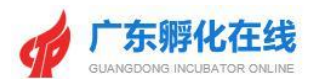

入大学科技园登记列表页面,如果用户的登记信息已通过审核,系统将为大学科 技园生成备案号及备案证书。

|        |                                      |        |                               | 欢迎您                      | , 广州孵化在线有限 | 公司 💄 进入后台 | ▲ 修改密码 ⑦ 退出系统                                      |  |
|--------|--------------------------------------|--------|-------------------------------|--------------------------|------------|-----------|----------------------------------------------------|--|
| 4      | 广东孵化在线<br>GUANGOONS INCUBATOR ONLINE | 平台首页 大 | 数据中心▼                         | 创业学院▼                    | 最新资讯▼      | 园区运营▼     | 创业导师▼                                              |  |
| 后台管理   | 孵化载体管理 孵化企业管理 仓                      | 小业导师管理 |                               |                          |            |           |                                                    |  |
| 众创空间登记 | 孵化器登记 加速器登记 大学和                      | 技园登记   |                               |                          |            |           |                                                    |  |
|        |                                      |        |                               |                          |            |           |                                                    |  |
| 大学和    | 4技园登记<br>如果概止时间过了,将不能进行数据编展、理交、前移    | 等操作。   |                               | <ol> <li>建交面核</li> </ol> | 2 → 区前核    | 3<br>市审核  | ④         ●         ⑤           首审核         生成备氨证书 |  |
| 序号     | 登记事项                                 |        | 备案号                           |                          | 登记进程       | 操作        | 打印预览                                               |  |
| 1      | 2020大学科技园备案登记                        | 202    | 21 <mark>4</mark> 40100085583 | 证书                       | 已登记        | 填报        | 登记预选 年版预选 总表预选                                     |  |
|        |                                      |        |                               |                          |            |           |                                                    |  |

图 5-5-5-1大学科技园登记信息

#### 5.5.6 查看审核记录

功能说明: 孵化载体用户可以查看备案登记申请的审核记录。

操作指南:用户登录系统后,用户登录系统后,在【孵化载体管理】的【大学科 技园登记】图标进入大学科技园备案登记列表页面,可点击列表的<登记进程> 查看审核记录

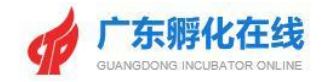

|           |                                                 |          |                 | 欢迎您                      | , 广州孵化在线有限2                          | 3 🛔 进入后台                             | ● 修改密码 ⑦ 退出系统                                                                                                    |
|-----------|-------------------------------------------------|----------|-----------------|--------------------------|--------------------------------------|--------------------------------------|----------------------------------------------------------------------------------------------------|
|           |                                                 | 平台首页     | 大数据中心▼          | 创业学院▼                    | 最新资讯 ▼                               | 园区运营 ▼                               | 创业导师 🗸                                                                                                    |
| 后台管理      | 里 孵化载体管理 孵化企业管理                                 | 创业导师管理   |                 |                          |                                      |                                      |                                                                                                    |
| 众创空       |                                                 | 大学科技园登记  |                 |                          |                                      |                                      |                                                                                                    |
| 大:<br>••重 | 学科技园登记<br><sup>8998: 如果截止时间过了,将不能进行数据编服、提</sup> | 交、审核等操作。 |                 | <ol> <li>建文审核</li> </ol> | <ul> <li>2 ➡</li> <li>区市核</li> </ul> | <ul> <li>3 →</li> <li>市亩核</li> </ul> | <ul> <li>④</li> <li>●</li> <li>●</li></ul> |
| 序号        | 登记事项                                            |          | 备案号             |                          | 登记进程                                 | 操作                                   | 打印预览                                                                                                    |
| 1         | 2020大学科技园备案登记 填报起止                              | 时间       | 202144010008558 | 3 证书                     | 已登记                                  | 填报                                   | 登记预览 年报预览 总表预览                                                                                                    |
|           |                                                 |          |                 |                          |                                      |                                      |                                                                                                    |
|           |                                                 |          |                 |                          |                                      |                                      |                                                                                                    |
|           |                                                 |          |                 |                          |                                      |                                      |                                                                                                    |
|           |                                                 |          |                 |                          |                                      |                                      |                                                                                                    |
|           |                                                 |          |                 |                          |                                      |                                      |                                                                                                    |
|           |                                                 |          |                 |                          |                                      |                                      |                                                                                                    |
|           |                                                 |          |                 |                          |                                      |                                      |                                                                                                    |
| 5         |                                                 |          |                 |                          |                                      |                                      |                                                                                                    |

#### 图 5-5-6-1 大学科技园登记进程信息

|   |       |                    |            |        | 欢迎您,  | 广州孵化在线有限公 | 司 🚢 进入后台 🖬 | 修改密码 C 退出 | 系统     |
|---|-------|--------------------|------------|--------|-------|-----------|------------|-----------|--------|
|   | de s  | <sup>一</sup> 东孵化在线 | 平台首页       | 大数据中心▼ | 创业学院▼ | 最新资讯 ▼    | 园区运营 ▼     | 创业导师▼     |        |
| 直 | 语登记进度 |                    |            |        |       |           |            |           | - 🛛 ×  |
|   | 序号    | 操作事项               | 操作时间       | 操作人    |       |           | 备注         |           |        |
|   | 1     | 大学科技园登记提交          | 2021-07-31 | 朱婧     |       |           | 提交年报       |           |        |
|   | 2     | 省科技局审核             | 2021-07-31 | 省级管理   |       |           | 同意         |           |        |
|   |       |                    |            |        |       |           |            |           |        |
|   |       |                    |            |        |       |           |            |           |        |
|   |       |                    |            |        |       |           |            |           |        |
|   |       |                    |            |        |       |           |            |           |        |
|   |       |                    |            |        |       |           |            |           |        |
|   |       |                    |            |        |       |           |            |           |        |
|   |       |                    |            |        |       |           |            |           |        |
|   |       |                    |            |        |       |           |            |           |        |
|   |       |                    |            |        |       |           |            |           |        |
|   |       |                    |            |        |       |           |            |           |        |
|   |       |                    |            |        |       |           |            |           |        |
|   |       |                    |            |        |       |           |            |           |        |
|   |       |                    |            |        |       |           |            |           |        |
|   |       |                    |            |        |       |           |            |           |        |
|   |       |                    |            |        |       |           |            |           | 0.2005 |

图 5-5-6-2 大学科技园登记进度

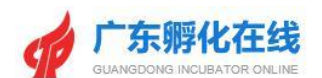

#### 5.6企业管理

#### 5.6.1企业登记管理

**功能说明**: 孵化载体用户可以对自己所孵化的企业账号信息进行分配管理。 操作指南: 用户登录系统后,点击载体桌面的【孵化企业管理】进入企业信息管 理列表,可以进行新增企业账号,支持批量导入企业账号(目前除众创空间外, 其它载体都支持批量导入和新增企业账号)。

|             |                |            |      |         | 欢迎您,   | 广州孵化在线有限公司 | ] 💄 进入后台 | ▲修改密码 (2) | 退出系统              |
|-------------|----------------|------------|------|---------|--------|------------|----------|-----------|-------------------|
|             | <b>东孵化在线</b>   |            | 平台首页 | 大数据中心▼  | 创业学院 ▼ | 最新资讯 ▼     | 园区运营▼    | 创业导师      | •                 |
| 后台管理 孵化载    | 体管理 孵化企        | 业管理 创业导    | 师管理  |         |        |            |          |           |                   |
| 众创空间团队/企业   | <b>孵化器企业</b> 加 | 速器企业 大学科   | 技员企业 |         |        |            |          |           |                   |
| 孵化器企业       |                |            |      |         |        |            | 新增在孵企    | 业账号 导》    | \系统已注册企业账号        |
| 登记类别 (可多选): | 在孵企业 毕业企业      | 退孵企业       |      |         |        |            |          |           |                   |
| 流程状态 (可多选): | 未提交 审核中 已      | 通过 已驳回 已退孵 |      |         |        |            |          |           |                   |
| 关键字:        | 请输入企业名称        | Q直         | 找 导出 | 打印      |        |            |          |           |                   |
| 审核通过 审核驳回   |                |            |      |         |        |            | 打        | 印在孵企业清单   | 打印毕业企业清单          |
| ۵<br>ش      | 业名称            | 所在载体       | 登记   | 送型 入驻时间 | 问 毕业时间 | 登记时间       | 技术领域     | 状态        | 操作                |
|             |                |            |      | 表中数据为空  |        |            |          |           |                   |
| क्र<br>त्र  |                |            |      |         |        |            |          | 显示镜       | E 0 至 0 项结果,共 0 项 |

图 5-6-1-1 孵化企业管理页面

#### 5.6.2 新增企业账号

功能说明:载体用户可以在孵化企业管理页面进行账号新增分配。

操作指南:用户登录系统后,在载体桌面点击<孵化企业管理>图标进入企业管理 列表页面,选择对应载体,点击【新增在孵企业账号】,输入企业名称、统一社 会信用代码、负责人、手机号,密码默认123456,点击【保存信息】完成新增; 也可以对企业账号进行【查看】的操作。

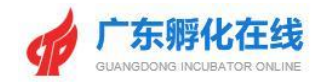

|      |             |              |             |         |            | 欢迎您,了 | 一州孵化在线有限公  | 司 💄 进入后台 🛛 | ▲ 修改密码 C 退 | 出系统       |
|------|-------------|--------------|-------------|---------|------------|-------|------------|------------|------------|-----------|
|      |             | <b>F孵化在线</b> | 平台          | 合首页 大数排 | 居中心 ▼      | 业学院 ▼ | 最新资讯 ▼     | 园区运营 ▼     | 创业导师▼      |           |
| 后台管理 | 里 孵化载       | 体管理 孵化1      | 2业管理 创业导师管  | き理      |            |       |            |            |            |           |
| 众创空  | 间团队/企业      | 孵化器企业 1      | 加速器企业 大学科技际 | 國企业     |            |       |            |            |            |           |
| 孵化器  | 企业          |              |             |         |            |       |            | 新增在孵企业     | 账号 导入系     | 统已注册企业账号  |
| 登记   | 类别 (可多选) :  | 在孵企业 毕业企业    | 退孵企业        |         |            |       | 1          |            |            |           |
| 流程   | 状态 (可多选) :  | 未提交 审核中 已    | 3通过 已驳回 已退孵 |         |            |       |            |            |            |           |
|      | 关键字:        | 请输入企业名称      | Q查找         | 导出 打印   |            |       |            |            |            |           |
| 审核   | 通过 审核驳回     |              |             |         |            |       | /          | मार        | 在孵企业清单     | 打印毕业企业清单  |
|      | 企           | 业名称          | 所在载体        | 登记类型    | 入驻时问       | 毕业时间  | 登记时间       | 技术领域       | 状态         | 操作        |
|      | 佛山市南海区      | 。制造有限公司      | 孵化在线测试孵化器   | 1: 在孵登记 | 0000-00-00 | /     | 2021-08-01 |            | 未提交        | 查看        |
|      | 广东。         | 有限公司         | 孵化在线测试孵化器   | 1: 在孵登记 | 0000-00-00 |       | 2021-08-01 |            | 未提交        | 查君        |
| 上页   | <u>1</u> क् |              |             |         |            |       |            |            | 显示第 1      | 至2项结果,共2项 |

#### 图 5-6-2-1 新增企业账号页面

| A             | •                              |           |
|---------------|--------------------------------|-----------|
| 在孵企业-添加企业     |                                | - 🛛 ×     |
| *新增方式:        | 单个新增                           | <u>^</u>  |
| *企业名称:        | 请输入企业名称                        |           |
| *统一社会信用代码:    | <b>请输入统一社会信用代告</b>             |           |
| *所在載体:        | 请选择载体 <b>・</b>                 |           |
| *负责人:         | 请输入企业负责人                       |           |
| *负责人手机(登录账号): | 请输入负责人手机                       |           |
| 地址:           | K认定码为: 123456<br>地市选择 ▼ 地区选择 ▼ |           |
| 负责人性别:        | 请选择负责人性则 ▼                     |           |
| 负责人电话:        | · 请输入负责人电话                     |           |
| 负责人邮箱:        | 请输入负责人邮箱                       |           |
| 企业网址:         | 请输入企业网址                        |           |
| 注册时间:         | 请输入注册时间                        |           |
| 注册资金:         | 请输入注册资金                        |           |
| 企业类型:         | 请选择企业类型    ▼                   |           |
| 人员规模类型:       | 请选择人员规模类型    ▼                 |           |
| 参保人数:         | 请输入参保人数                        |           |
| 技术领域:         | 请选择技术领域                        | 0.223898s |
|               |                                |           |

图 5-6-2-2 新增企业账号页

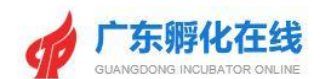

#### 5.6.3 孵化企业管理

**功能说明:** 孵化载体用户可以对已登记的企业进行在孵/入驻/毕业/离开企业登记 信息审核。

操作指南:用户登录系统后,点击载体桌面的【孵化企业管理】进入管理列表,可以进行在孵/入驻/毕业/离开企业登记信息审核通过与驳回,也可以打印载体所 孵化的在孵/入驻企业列表或毕业/离开企业列表。

| 平台首页       大数据中心・       创业学院・       最新资讯・       园区运営・         后台管理       孵化载体管理       耐业导师管理       创业与师管理         众创空间团队/企业       孵化器企业       大学科技园企业       大学科技园企业         大学科技园企业       孵化器企业       大学科技园企业       新宿在寄企业         登记类别(可多法):       在孵企业       高开企业       第宿代表示       「日本市         実解字:       評論公企业名称       Q 直援       9出       打印 |               |
|----------------------------------------------------------------------------------------------------|---------------|
| 后台管理     孵化载体管理     孵化金址管理     创业导师管理       众创空问团队/企业     孵化器企业     九速器企业     大学科技园企业       大学科技园企业     孵化器企业     新宿在孵企业保健       登记关別     可多法     在標企业     萬开企业       添程状态     (可多法):     未提交     审核中     已通过     已刻回       关键字:     博输入企业名称     Q 直线     脅出     打印                                                                                | 创业导师▼         |
| 次創空间預队/企业     新化器企业     九速器企业     大学科技园企业       大学科技园企业     新衛在勇企业集       登记失别(可多違):     在孵企业     第开企业       論程状态(可多違):     未提交 庫線中 已通过 已返回 已高开<br>失键字:     挑飽入企业名称     Q 直线 骨组 打印                                                                                                    |               |
| 大学科技团企业       新常在前企业账         登记关别 (可多选):       在將企业 高开企业         流程状态 (可多选):       未提交 庫核中 已通过 已驳回 已高开         关键字:       清编公企业名称       Q 直线 尋出 打印                                                                                                    |               |
| 登记类别(可多选):       在孵企业 离开企业         流程状态(可多选):       未還交 审核中 已通过 已驳回 已离开         关键字:       请输入企业名称       Q 直线 写出 打印                                                                                                    | 导入系统已注册企业账号   |
| 流程状态(可多选):     未提交 庫椋中 已通过 已驳回 已离开       关键字:     请输入企业名称     Q. 直线 号出 打印                                                                                                    |               |
| 关键字: 海输入企业名称 Q 宣我 号出 打印                                                                                                    |               |
|                                                                                                    |               |
| <b>审校通过</b> 审核 <u>收回</u>                                                                                                    | 打印在孵企业清单      |
| 企业名称         所在载体         登记类型         入驻时间         毕业时间         登记时间         技术领域                                                                                                    | 状态 操作         |
| 1:在解登记         0000-00-00         2021-07-30                                                                                                    | 未提交 查看        |
| 順化在线大学科技园         1:在孵登记         2021-03-09         2021-08-01         生物与新医药技术                                                                                                    | <b>待审核</b>    |
| क्रिया विद्य                                                                                                    | 显示第1至2项结果,共2项 |
|                                                                                                    |               |
|                                                                                                    |               |
|                                                                                                    |               |
|                                                                                                    |               |

图 5-6-3-1 在孵企业信息管理页

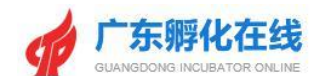

#### 5.6.4 在孵/入驻与毕业/离开企业信息审核

**功能说明**:载体用户可以对在孵/入驻与毕业/离开企业登记申请的基本信息进行 审核。

操作指南:用户登录系统后,在载体桌面点击<孵化企业管理>图标进入载体对应 企业管理页面,通过列表选择所需要审核的记录,根据操作栏位【审核】按钮进 行操作。

|       |                      |           | 欢迎您,广州。               | 信息技术有限公司 | 进入后台 🔒 修改密码 | ♡ 退出系统             |
|-------|----------------------|-----------|-----------------------|----------|-------------|--------------------|
| 后台管理  | <i>孵化载体管理 孵化企业管理</i> | 创业导师管理    |                       |          |             |                    |
| 众创空间团 | 明认/企业 孵化器企业 加速器企业    | 大学科技园企业   |                       |          |             |                    |
| 众创空间团 | 間队企业                 |           |                       |          |             |                    |
|       | 关键字: 清输入企业名称         | Q 直找 导出 打 | 1EP                   |          |             |                    |
| 序号    | 企业(项目)名称             |           | 信用代码                  | 项目负责人    | 联系电话        | 入驻时间               |
| 1     | 广州广节二二、女品有限公         | 3         | 91440101110101010103R | 朱」       | 134000      | 2021-03-10         |
| 2     | 广东: 窗有限公司            |           | 9144010               | 李二二      | 134000      | 2020-12-29         |
| 3     | 广东"二""一"术有限公司        | 1         | 914401000054R         | 张****大   | 1340000     | 2021-02-03         |
| 上页 1  | <u>क</u> ्रेत        |           |                       |          |             | 示第 1 至 3 项结果,共 3 项 |

图 5-6-4-2 【众创空间】在孵企业/团队信息页

|         |       |        |           |        |          |            | 欢          | 迎您,        | 公司 💄 进 | E入后台 🏛 修改密码 C | 退出系统               |
|---------|-------|--------|-----------|--------|----------|------------|------------|------------|--------|---------------|--------------------|
| 后台管理    | 孵化载   | 本管理    | 孵化企业管理    | 创业集    | 剥师管理     |            |            |            |        |               |                    |
| 孵化器企业   | 加速器   | 企业 💈   | 大学科技园企业   |        |          |            |            |            |        |               |                    |
| 孵化器企业   |       |        |           |        |          |            |            |            | 新坊     | 曾在孵企业账号       | 入系統已注册企业账号         |
| 登记类别 (可 | ]多选): | 在孵企业   | 毕业企业 退孵企业 | Ŀ      |          |            |            |            |        |               |                    |
| 流程状态 (可 | 可多选): | 未提交审   | 核中 已通过 已  | 段回 已退卵 | \$       |            |            |            |        |               |                    |
|         | 关键字:  | 请输入企业名 | 称         | Qi     | 135 导出 注 | TED        |            |            |        |               |                    |
| 审核通过    | 审核驳回  |        |           |        |          |            |            |            |        | 打印在孵企业清单      | 打印毕业企业清单           |
|         |       | 企业名称   |           | 所在载体   | 登记类型     | 入驻时间       | 毕业时间       | 登记时间       | 技术领域   | 状态            | 操作                 |
|         |       | 公司     |           | 孵化器    | 1:在孵登记   | 0000-00-00 |            | 2021-08-11 |        | 未提交 ③         | <b>查</b> 若<br>重置密码 |
|         |       | 公司     |           | 彩化器    | 2:毕业登记   | 2018-06-01 | 2021-08-12 | 2021-08-12 | 文化创意   | CHAR @        | 查看 政国              |
|         |       | 公司     |           | 化器     | 1:在孵登记   | 2018-08-01 |            | 2021-08-12 | 新材料    | 0 <b>522</b>  | 查看 致回 退解<br>重置寄码   |
| 上页 1 7  | 下页    |        |           |        |          |            | h          |            |        | 显示            | 南1至3项结果,共3项        |

图 5-6-4-2 【孵化器】在孵企业信息审核页

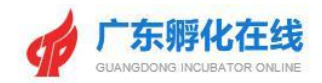

|      |                                         |         |                                               |           |            | X    | ·迎您,广州 <u>…</u> | 化有限公司 💄 进入    | 后台 🄓 修改部 | 密码            |
|------|-----------------------------------------|---------|-----------------------------------------------|-----------|------------|------|-----------------|---------------|----------|---------------|
| 后台管理 | 里 孵化载                                   | 体管理     | 孵化企业管理                                        | 创业导师管理    |            |      |                 |               |          |               |
| 众创空  | 间团队/企业                                  | 孵化器企业   | 加速器企业                                         | 大学科技园企业   |            |      |                 |               |          |               |
| 加速器。 | 企业                                      |         |                                               |           |            |      |                 | 新增            | 入驻企业账号   | 导入系统已注册企业账号   |
| 登记   | 类别 (可 <mark>多选)</mark> :                | 入驻企业 裔  | 研企业                                           |           |            |      |                 |               |          |               |
| 流程   | 状态 (可多选) :                              | 未提交 审核  | 种 已通过 已驳回                                     | 已离开       |            |      |                 |               |          |               |
|      | 关键字:                                    | 请输入企业名称 | 尔                                             | Q 查找 导出 3 | गम         |      |                 |               |          |               |
| 审核过  | 通过 🗌 审核驳回                               |         |                                               |           |            |      |                 |               |          | 打印入驻企业清单      |
|      | 企业名                                     | 称       | 所在载体                                          | 登记类型      | 入驻时间       | 毕业时间 | 登记时间            | 技术领域          | 状态       | 操作            |
|      | 广州"                                     | 有限公司    | <u>;;;;</u> ;;);;;;;;;;;;;;;;;;;;;;;;;;;;;;;; | 3: 商开     | 2018-08-15 |      | 2021-08-12      | 电子信息          | 己族开      | 查看」政回         |
| ۰    | 广州:************************************ | 科技有限公   | ざ^→ <sup>○□</sup> □速器                         | 1: 在孵登记   | 2018-02-08 |      | 2021-08-12      | 生物医药与医疗器<br>械 | 未提交 ①    | 查看 重置密码       |
| 上页   | 1 下页                                    |         |                                               |           |            |      |                 |               |          | 显示第1至2项结果,共2项 |
|      |                                         |         |                                               |           |            |      |                 |               |          |               |
|      |                                         |         |                                               |           |            |      |                 |               |          |               |

图 5-6-4-3 【加速器】入驻企业信息审核页

| 和技団企业         新増在時企业委           記送別(可多选):         在將企业           第二次別(可多选):         左將企业           調ば茶の(可多选):         未得交 | 导入系统已注册   |
|----------------------------------------------------------------------------------------------------|-----------|
| 第22美別(可多法): 在時企业 高开企业 第22美): 左時企业 高开企业 第22美): 未得交 歯核中 Pi通け Pi刻间 Pi高开                                                      |           |
| 疑我太太(可多选)· 未提交 审核中 已通过 已驳回 已應开                                                                                            |           |
|                                                                                                    |           |
| 关键字: 满输入企业名称 Q 直线 导出 打印                                                                                                   |           |
| 検通过 审核驳回                                                                                                    | 打印在網      |
| 企业名称         所在载体         登记类型         入社时间         毕业时间         登记时间         技术领域         状态                             | 操作        |
| 回测大学科技园 3:离开 2021-02-01 2021-08-11 电子信息 已经进入                                                                              | 》 查看 歌回 离 |
| 回测大学科技园 1:在解登记 2021-08-10 2021-08-12 电子信息 已存记 4                                                                           |           |
| क्य 1                                                                                                    | 显示第1至2项组  |
|                                                                                                    |           |

图 5-6-4-4 【大学科技园】在孵企业信息审核页

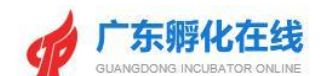

## 6 导师管理

#### 6.1创业导师管理

**功能说明**: 孵化载体用户进入创业导师管理列表页面,可以对现有的创业导师信息进行查看并打印导师清单。

操作指南: 孵化载体用户登录系统后, 在功能栏点击【导师管理】图标, 可进入 创业导师管理列表页面。

| 台管理 孵化载                | 体管理 孵化企业管   | 5理 创业·  | 导师管理      |        |      |      |      |              |        |
|------------------------|-------------|---------|-----------|--------|------|------|------|--------------|--------|
| 众创空间创业导师               | 孵化器创业导师 加   | 速器创业导师  | 大学科技园创业导师 | 导师管    | BCS. |      |      |              |        |
| 登记/推荐审核                |             |         |           |        |      |      |      |              |        |
| 所在载体(可多选):             | 众创空间 孵化器 加速 | 器 大学科技园 |           |        |      |      |      |              |        |
| 所在地区:                  | 请选择省 🔹      |         |           |        |      |      |      |              |        |
| 流程状态 (可多选):            | 市未审 市已审 省未审 | 省已审     |           |        |      |      |      |              |        |
| 证书状态(*可多选):            | 未过期 已过期     |         |           |        |      |      |      |              |        |
| 是否省级导师(* <b>可多选)</b> : | 是 否         |         |           |        |      |      |      |              |        |
| 关键字:                   | 请输入导师姓名     | Qi      | 直抵 导出     |        |      |      |      | 打印创机         | /导师清单  |
| 登记号                    | 导师姓名        |         | 区域        |        | 登记类型 | 目前状态 | 登记时间 | ]    操作      |        |
|                        |             |         |           | 表中数据为空 |      |      |      |              |        |
| EQ TQ                  |             |         |           |        |      |      |      | 显示第 0 至 0 项约 | 5果, 共0 |

图 6-1-1 创业导师管理面板

#### 6.2 创业导师清单打印

功能说明: 孵化载体用户可以对己有的创业导师列表信息进行打印。

操作指南:用户登录系统后,在载体桌面点击<创业导师管理>图标进入创业导师 列表页面,用户可以选择【打印创业导师清单】进行打印。

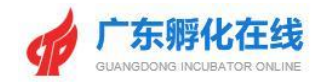

|                        |                    |       |                               | 欢迎     | S. 广州孵化在线有P | 限公司 💄 进入后台 🔒 | 修改密码 🔿 退出系统   |   |
|------------------------|--------------------|-------|-------------------------------|--------|-------------|--------------|---------------|---|
|                        |                    |       | 平台首页 大数据中心▼ 创业学院▼ 最新资讯▼ 园区运营▼ |        |             | 园区运营▼        | • 创业导师 ▼      |   |
| 后台管理 孵化载               | 体管理 孵化企业管理         | ■ 创业导 | 师管理                           |        |             |              |               |   |
| 众创空间创业导师               | <b>孵化器创业导师</b> 加速  | 器创业导师 | 大学科技园创业导师                     | 导师管理汇总 |             |              |               |   |
| 所在地区:                  | 请洗探省 ▼             |       |                               |        |             |              |               |   |
| 流程状态(*可多选):            | 市未审 市已审 省未审        | 省已审   |                               |        |             |              |               |   |
| 证书状态 (*可多选):           | 未过期 已过期            |       |                               |        |             |              |               |   |
| 是否省级导师(* <b>可多选)</b> : | 是否                 |       |                               |        |             |              |               | Π |
| 关键字:                   | 演输入导师姓名 Q 直线 号地 打印 |       |                               |        |             |              | 打印创业导师清单      |   |
| 登记号 导师姓往               |                    | 导师姓名  | 区域                            | 登记类型   | 目前状态        | 登记时间         | 操作            |   |
| s17174632056637        |                    | 梁.    | 广州市-天河区                       | 首次登记   | 已登记         | 2021-08-01   | <b>近书</b>     |   |
| 上页 1 下页                |                    |       |                               |        |             |              | 显示第1至1项结果,共1项 | 5 |
|                        |                    |       |                               |        |             |              |               |   |
|                        |                    |       |                               |        |             |              |               |   |
|                        |                    |       |                               |        |             |              |               |   |
|                        |                    |       |                               |        |             |              |               |   |
|                        |                    |       |                               |        |             |              |               |   |
|                        |                    |       |                               |        |             |              |               |   |

图 6-2-1 创业导师列表面板

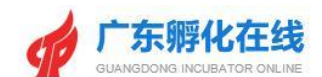

## 7 服务方式

#### 7.1业务咨询

省协会: 020-38800614

020-83523484

020-83525634

- 广州: 雷万超 020-87591555
- 深圳: 郑泽淳 0755-88102064
- 珠海:谭韬 0756-2229807
- 汕头: 黄燕群 0754-88426672
- 佛山: 樊玲 0757-83036675
- 韶关: 李宜筱 0751-8775671
- 河源: 李腾 0762-3887081
- 梅州: 侯杰 0753-2242410
- 惠州: 梁培州 0752-2808179
- 汕尾: 林植峰 0660-3369796

#### 7.2 技术支持

- 广州金牛互联数据科技有限公司
- 客服QQ1: 639526595
- 客服QQ2: 2892067029
- 联系邮箱: 2892067029@qq.com
- 联系电话1: 18102265976

- 东莞: 邓旖旎 0769-88756680
- 中山:周岳 0760-88303920
- 江门: 施妙莲 0750-3397359
- 阳江: 黄竞 0662-3418428
- 湛江: 闫雯静 0759-3338445
- 茂名: 潘文政 0668-2298244
- 肇庆:赵善通 0758-2899813
- 清远: 朱雪芬 0763-3361417
- 潮州: 汤绚慧 0768-2393559
- 揭阳:洪伟龙 0663-8768138
- 云浮: 谭璘峰 0766-8923930

联系电话2: 18127965363

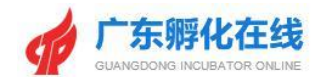